# FURURO MANUAL OPERADOR

# **RADAR MARINO**

MODELO MODEL 1715

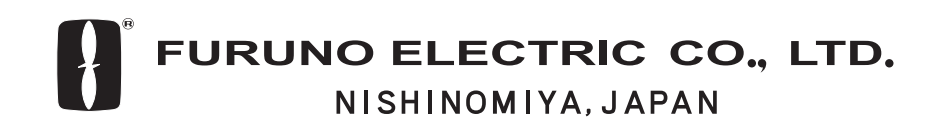

PRINTED IN JAPAN

| MI<br>IN<br>CC<br>AL | EDIDAS DE SEGURIDAD<br>TRODUCCION<br>ONFIGURACION DEL SISTEMA<br>CANCE DEL SUMINISTRO | ii<br>iii<br>iv<br>v |
|----------------------|---------------------------------------------------------------------------------------|----------------------|
| 1.                   | OPERACION                                                                             | 1                    |
|                      | 1.1 Controles                                                                         | 1                    |
|                      | 1.2 Indicaciones                                                                      | 2                    |
|                      | 1.3 Encendido y Apagado                                                               | 3                    |
|                      | 1.4 Transmisión, Espera                                                               | 3                    |
|                      | 1.5 Brillo y Contraste                                                                | 4                    |
|                      | 1.6 Selección de Escala                                                               | 4                    |
|                      | 1.7 Sensibilidad del Receptor                                                         | 4                    |
|                      | 1.8 Perturbación de Mar                                                               | 5                    |
|                      | 1.9 Perturbación de Lluvia                                                            | 6                    |
|                      | 1.10 Medida de la Distancia                                                           | 6                    |
|                      | 1.11 Medida de la Demora                                                              | 7                    |
|                      | 1.12 Desplazamiento de Imagen                                                         | 7                    |
|                      | 1.13 Ampliación                                                                       | 8                    |
|                      | 1.14 Menú del Usuario                                                                 | 8                    |
|                      | 1.15 Línea de Proa                                                                    | 9                    |
|                      | 1.16 Supresor de Interferencias                                                       | 9                    |
|                      | 1.17 Supresor de Ruido                                                                | 10                   |
|                      | 1.18 Trazas de los Ecos                                                               | 10                   |
|                      | 1.19 Intensificación del Eco                                                          | 10                   |
|                      | 1.20 Alarma de Guarda                                                                 | 11                   |
|                      | 1.21 Función de Vigilancia                                                            | 12                   |
|                      | 1.22 Perturbación a Distancia                                                         | 12                   |
|                      | 1.23 Iluminación del Panel                                                            | 12                   |
|                      | 1.24 Combinación de Tonos                                                             | 12                   |
|                      | 1.25 Distancia Recorrida                                                              | 13                   |
|                      | 1.26 Tecla PROG                                                                       | 13                   |
|                      | 1.27 Salida de la Posición del Blanco                                                 | 13                   |
|                      | 1.28 Datos de Navegación                                                              | 14                   |
|                      | 1.29 Presentaciones de Datos                                                          | 14                   |
|                      | 1.30 Menú System                                                                      | 16                   |

| 2. | MA  | NTENIMIENTO, INCIDENCIAS            | 18 |
|----|-----|-------------------------------------|----|
|    | 2.1 | Mantenimiento                       | 18 |
|    | 2.2 | Sustitución del Fusible             | 19 |
|    | 2.3 | Incidencias                         | 19 |
|    | 2.4 | Diagnosis                           | 20 |
|    | 2.5 | Patrón de Prueba                    | 21 |
|    | 2.6 | Borrado de la Memoria               | 21 |
|    | 2.7 | Sustitución del Magnetrón           | 21 |
|    | 2.8 | Sustitución de la Correa del Sincro | 21 |
|    |     |                                     |    |
| 3. | INS | TALACION                            | 22 |
|    | 3.1 | Unidad de Antena                    | 22 |
|    | 3.2 | Unidad de Presentación              | 25 |
|    | 3.3 | Cableado                            | 26 |
|    | 3.4 | Ajustes                             | 27 |
|    | 3.5 | Tensión de Caldeo del Magnetrón     | 30 |
|    |     |                                     |    |
| AF | RBO | L DE MENUS                          | 31 |

# ESPECIFICACIONES ...... SP-1 DIBUJOS DE DIMENSIONES

# DIAGRAMA DE INTERCONEXION

# MEDIDAS DE SEGURIDAD

Relativas al Operador

ADVERTENCIA **RIESGO DE ELECTROCUCION** No abrir el equipo. Sólo personal especializado. Usar cinturón de seguridad y casco cuando se trabaje en la unidad de antena. La caída del mástil de la antena puede causar graves heridas, incluso la muerte. La radiación de microondas procedente de la antena del radar puede perjudicar al cuerpo hu-mano, especialmente a los ojos. No mirar, nunca, directamente al radiador a menos de 1 metro, cuando el radar esté en funcionamiento. 100 W/m<sup>2</sup> 10 W/m<sup>2</sup> 0.1 m 1.8 m

No desarmar o modificar el equipo.

Riesgo de incendio o descarga eléctrica.

Desconectar la alimentación inmediatamente si cae agua dentro del equipo o si se observa humo o fuego.

Riesgo de incendio o descarga eléctrica.

#### **ETIQUETA DE AVISO**

La etiqueta de advertencia adosada al equipo no debe ser eliminada; si se deteriora, solicitar otra de un agente de Furuno.

Name: Warning Label (1) A WARNING A Type: 86-003-1011-1 To avoid electrical shock, do not remove cover. No user-serviceable parts inside. Code No.: 100-236-231

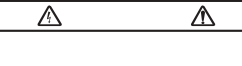

Relativas al Instalador

ADVERTENCIA

**RIESGO DE ELECTROCUCION** 

No abrir el equipo si no se

está familiarizado con este tipo de circuitos eléctricos.

Sólo personal especializado.

Usar cinturón de seguridad y casco cuando se trabaje

en la unidad de antena.

La caída del mástil de la

heridas, incluso la muerte.

Para la instalación de la unidad de

adecuada en orden a evitar accidentes.

causar graves heridas, incluso la muerte.

Asegurarse de que la alimentación es la

La conexión a tensión inadecuada puede dañar al equipo o provocar un incendio.

La caída del mástil de la antena puede

antena, disponer una plataforma

antena puede causar graves

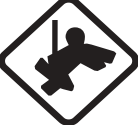

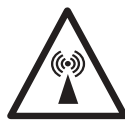

Se indican en la tabla siguiente las distancias a las que existen niveles de radiación de 100 y 10 W/m<sup>2</sup>.

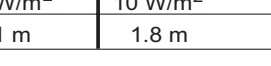

Utilizar el cable de alimentación especificado. Un cable no adecuado puede ocasionar un incendio.

adecuada al equipo.

# ATENCION

Mantener las siguientes distancias de seguridad al compás:

|                        | al Magistral | al de Gobierno |
|------------------------|--------------|----------------|
| Unidad<br>Presentación | 0.60 m       | 0.40 m         |
| Unidad<br>Antena       | 1.25 m       | 0.85 m         |

#### Usar los fusibles adecuados.

El uso de fusibles no adecuados puede ocasionar graves daños al equipo.

# A los Usuarios del Modelo 1715

FURUNO Electric Company agradece su elección del Radar Marino MODEL 1715, en la seguridad de que pronto descubrirá porque el nombre de FURUNO se ha convertido en sinónimo de calidad y fiabilidad.

Durante más de 50 años, FURUNO Electric Company ha gozado, en todo el mundo, de una envidiable reputación por la calidad de sus productos destinados al sector marino, mantenida por su excelente red de agentes y distribuidores.

El equipo está diseñado, y fabricado, para satisfacer las rigurosas exigencias del ambiente marino. Sin embargo, ningún aparato funciona de forma satisfactoria si no es adecuadamente instalado, manejado y conservado. Rogamos, por tanto, leer y seguir cuidadosamente los procedimientos de manejo y mantenimiento descritos en este manual.

Asi mismo, FURUNO apreciaría cualquier sugerencia o comentario en relación con el equipo.

### Características

El radar, contenido en una pequeño chasis, es capaz de una gran variedad de funciones.

Las características principales de los Modelos 1715 son:

- Radar de visión diurna, especilamente diseñado para embarcaciones de pequeño tamaño.
- La tradicional calidad y fiabilidad FURUNO en un radar compacto, ligero y de bajo coste.
- Antena cerrada (radomo), compacta y ligera, con radiador de precisión de 45 cm.
- Pantalla LCD monocroma de 7", alta definición.
- Control automático de sensibilidad (ganancia), sintonía y antiperturbación de mar.
- Los ecos pueden ser presentados en tonos grises sobre fondo blanco o viceversa; esto facilita una observación cómoda en cualquier condición de luz ambiente.
- Lectura alfanumérica en pantalla de toda la información operacional.
- Presentación de datos de navegación configurable por el usuario.
- Las características estándar incluyen EBL, VRM, Alarma de Guardia, Descentrado de Imagen, Traza del Eco, Intensificación de Ecos, Supresor de Interferencias.
- La vigilancia de zona de guardia alerta de la entrada (o salida) de blancos de la zona establecida.
- Tecla [PROG].
- Tecla [TLL] (salida de posición de blanco para ploter).

# **CONFIGURACION DEL SISTEMA**

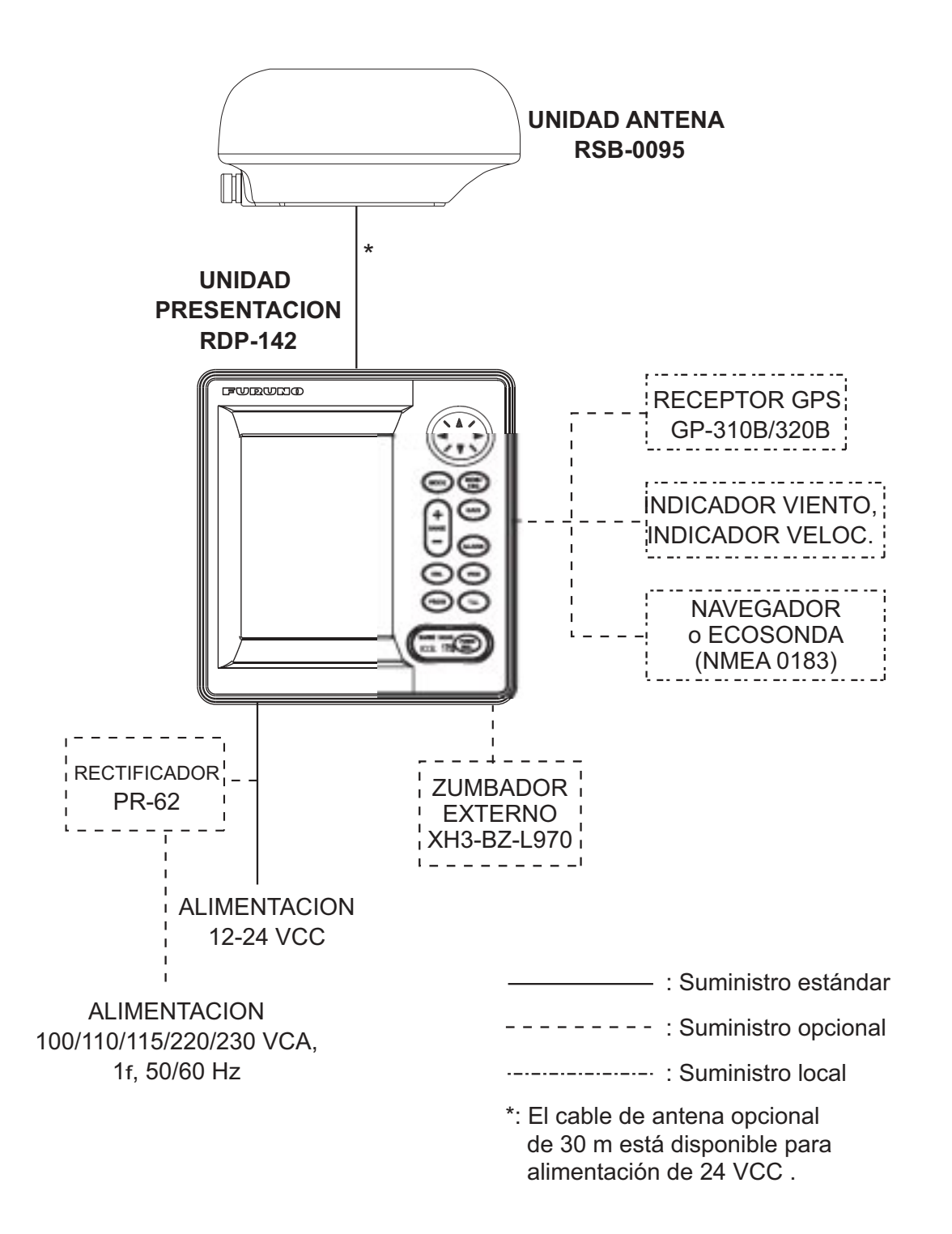

# ALCANCE DEL SUMINISTRO

# **Estándar**

| Elemento                   | Тіро         | Código      | Cant.   | Notas                                                                    |
|----------------------------|--------------|-------------|---------|--------------------------------------------------------------------------|
| Unidad de<br>Antena        | RBS-0095-076 |             | 1       |                                                                          |
| Unidad de<br>Presentación  | RDP-142      |             | 1       |                                                                          |
|                            | CP03-25301   | 008-080-280 | 1 juego | Para la antena                                                           |
|                            | CP03-24910   | 000-080-231 |         | Cable de antena (10 m)<br>Tipo: MJ-A10SPF0003-100<br>Código: 000-129-609 |
| Material de<br>instalación | CP03-24920   | 000-080-232 | 1 juego | Cable de antena (15 m)<br>Tipo: MJ-A10SPF0009-150<br>Código: 000-144-564 |
|                            | CP03-24930   | 000-080-233 |         | Cable de antena (20 m)<br>Tipo: MJ-A10SPF0009-200<br>Código: 000-144-565 |
|                            | CP03-25101   | 008-441-250 | 1 juego | Para unidad de presentación                                              |
| Respetos                   | SP03-14301   | 008-442-270 | 1 juego | Eusibles (2)<br>Tipo: 61NM-125V 5A<br>Código: 000-146-600                |
| Plantilla (1)              | C32-00302    | 000-148-148 | 1       | Para montaje empotrado                                                   |
| Plantilla (2)              | C32-00303    | 000-148-149 | 1       | Para montaje en mamparo                                                  |

# Opcionales

| Elemento            | Тіро              | Código      | Cant.                                                    | Notas                                               |  |
|---------------------|-------------------|-------------|----------------------------------------------------------|-----------------------------------------------------|--|
| Cable               | XH3-BZ-L970       | 000-146-422 | 1                                                        | 0,9 m; con conector                                 |  |
| Cable               | MJ-A7SPF0007-050  | 000-144-418 | 1                                                        | Para NMEA; 5 m; con conector en un extremo          |  |
| Cable               | MJ-A15A7F0004-005 | 000-145-690 | Para NMEA; 0,5 m; con conector ambos extremos (7P-7P/6P) |                                                     |  |
| Cable               | MJ-A15A7F0005-020 | 000-145-691 | 1                                                        | Para NMEA; 7P-7P; 2 m                               |  |
| Cable               | MJ-A10SPF0003-300 | 000-130-034 | 1                                                        | Cable de antena; 30 m; para alimentación de 24 V CC |  |
| Soporte de antena   | OP03-93           | 008-445-080 | 1                                                        | Para montaje de la antena en mástil                 |  |
|                     | PR-62             | 000-013-484 |                                                          | 100 V CA                                            |  |
| Postificador        | PR-62             | 000-013-485 | 1                                                        | 110-115 V CA                                        |  |
| Recuircador         | PR-62             | 000-013-486 |                                                          | 220 V CA                                            |  |
|                     | PR-62             | 000-013-487 |                                                          | 230 V CA                                            |  |
| Unidad de<br>Antena | RSB-0095-076      |             | 1                                                        |                                                     |  |

# Materiales de instalación de antena

| Elemento                | Тіро               | Código      | Cant. | Notas |
|-------------------------|--------------------|-------------|-------|-------|
| Núcleo EMI              | RFC-H13            | 000-146-570 | 1     |       |
| Pernos hexagonales      | M10x25 SUS304      | 000-862-308 | 4     |       |
| Tornillo cabeza plana   | M4x12 C2700W MBN12 | 000-881-448 | 1     |       |
| Banda fijac. núcleo EMI | 03-160-1026        | 100-302-450 | 1     |       |

# Materiales de instalación de la unidad de presentación

| Elemento              | Тіро                 | Código      | Cant. | Notas |
|-----------------------|----------------------|-------------|-------|-------|
| Tornillo              | 5x20 SUS304          | 000-802-081 | 4     |       |
| Tornillo cabeza plana | M4x20 SUS304         | 000-804-742 | 4     |       |
| Cable MJ              | MJ-A15A3F0019-035-5A | 000-147-564 | 1     |       |

# 1. OPERACION

# 1.1 Controles

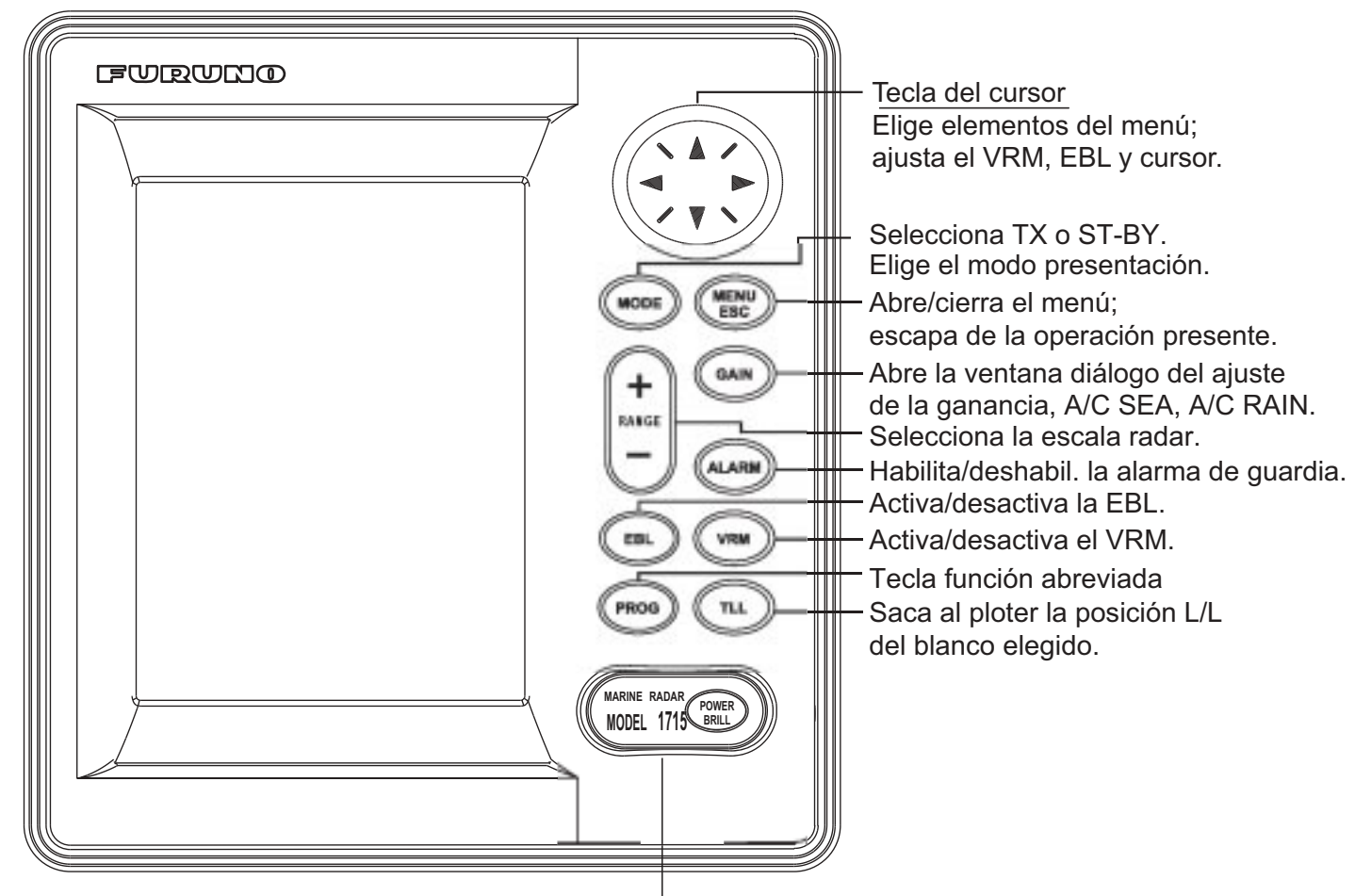

#### Como retirar la cubierta

Coloque sus pulgares en el centro de la cubierta, y entonces levante la cubierta mientras la presiona con sus pulgares. Pulsación corta: Encendido.Pulsación larga: Apagado.Pulsación momentánea:Abre el cuadro diálogo(alimentación encendida)para el ajuste del contraste,

Abre el cuadro diálogo para el ajuste del contraste, brillo de la presentación y la selección del modo (TX, ST-BY).

Unidad de Presentación

# 1.2 Indicaciones

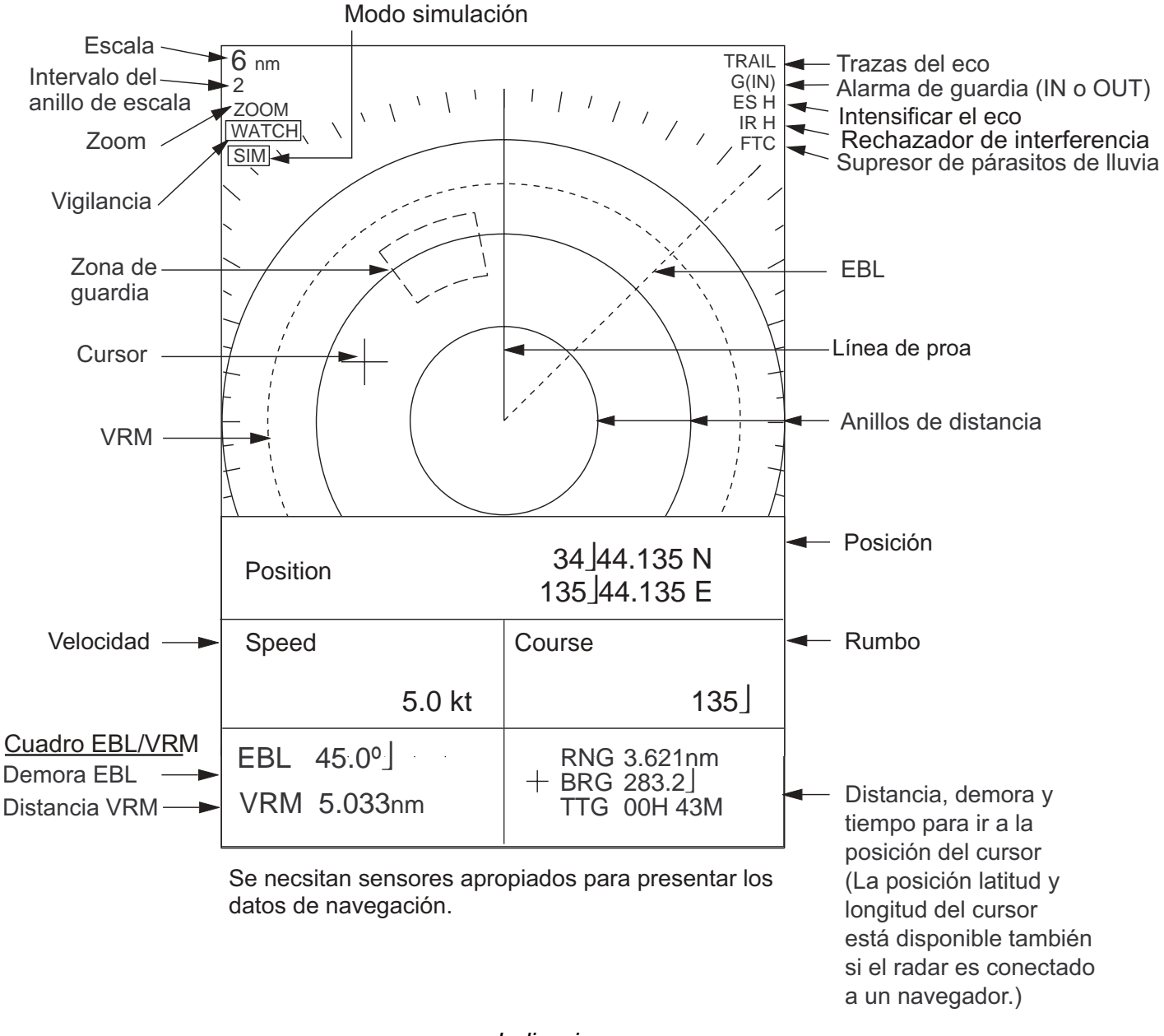

Indicaciones

#### En relación con la LCD

Esta LCD de alta calidad presenta el 99,9% de sus elementos de imagen; el 0,01% restante puede oscilar. Esto no es un signo de mal funcionamiento, es una caraterística inherente a la tecnología LCD.

## 1.3 Encendido y Apagado

Para encender el equipo, pulsar la tecla [POWER/ BRILL]; suena un pitido y aparece la presentación de arranque. Se comprueba el funcionamiento de la ROM y de la RAM y se presenta el número del programa. Los resultados de la comprobación pueden ser OK o NG (fallo); en este último caso pulsar cualquier tecla para tratar de iniciar la operación normal. Si no se consigue, solicitar asistencia técnica.

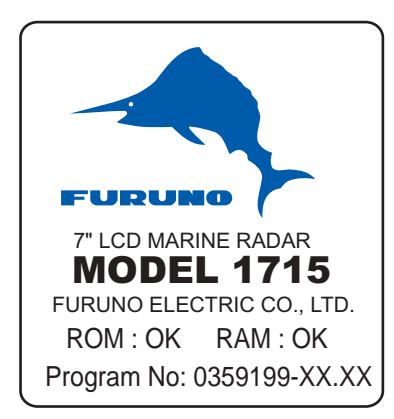

XX.XX = Program version no.

#### Presentación de arranque

Completada la secuencia de arranque, se presenta en pantalla el tiempo de calentamiento del magnetrón (válvula transmisora), contando atrás desde 1:00 a 0:00.

Para apagar, mantener pulsada la tecla [POWER/ BRILL] (aproximadamente 3 segundos) a se presenta la cuenta atrás del tiempo de apagado.

Cuando el encendido se produce al poco tiempo del apagado, estando el magnetrón todavía caliente, se puede pasar a transmisión omitiendo el tiempo de caldeo. Si se apaga el radar por error, encender nuevamente en el plazo de 15 segundos.

**Nota 1:** En tiempo frio, la presentación puede aparecer con "niebla" al encender el equipo pero pronto desaparece.

**Nota 2:** Las presentaciones ilustradas en este manual pueden no coincidir exactamente con las observadas en un equipo concreto, puesto que dependen de la configuración del sistema.

**Nota 3:** Las ventanas de ajuste se cierran cuando no se opera en ellas durante 10 segundos.

# 1.4 Transmisión, Espera

Terminado el periodo de calentamiento del magnetrón aparece en el centro de la pantalla la indicación ST-BY (Espera), significando que el radar está listo para funcionar.

Para alternar entre transmisión y espera proceder como sigue:

1. Pulsar brevemente la tecla [POWER/BRILL] para abrir la ventana de ajuste del brillo y del contraste.

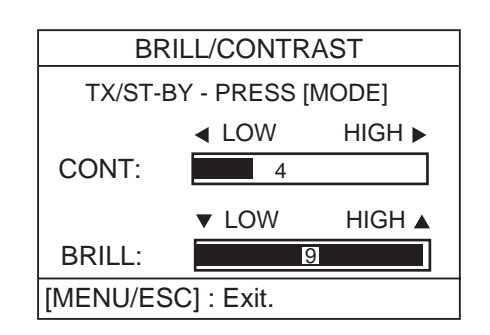

Ventana de ajuste de brillo y contraste

2. Pulsar la tecla [MODE] para alternar entre espera y transmisión.

**Nota:** Si se intenta transmitir antes de que aparezca en pantalla la indicación ST-BY suena un pitido de advertencia y no se ejecuta la orden.

3. Pulsar la tecla [MENU/ESC] para cerrar la ventana.

**Nota:** Esto puede hacerse también con 'TX/ST-BY" en el menú User.

Iniciada la transmisión, el receptor se sintoniza automáticamente. Los ecos se presentan en cuatro niveles de gris, según su intensidad.

# 1.5 Brillo y Contraste

1. Pulsar brevemente la tecla [POWER/BRILL] para abrir la ventana de ajuste del brillo y del contraste.

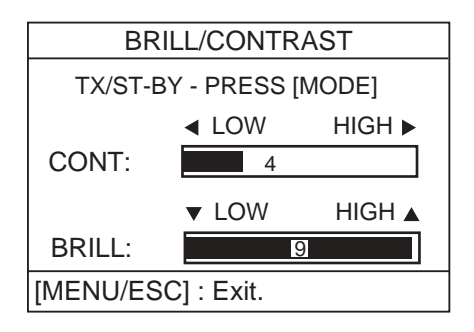

Ajuste de brillo y contraste

- 2. Pulsar ◀ o ► para ajustar el contraste.
- 3. Pulsar  $\blacktriangle$  o  $\blacktriangledown$  para ajustar el brillo.
- 4. Pulsar la tecla [MENU/ESC] para salir.

**Nota:** El radar arranca con el último nivel de brillo utilizado.

# 1.6 Selección de Escala

La escala seleccionada determina automáticamente el número de anillos de distancia, el intervalo entre éstos y la frecuencia de repetición de impulsos.

Pulsar la tecla [RANGE +] o la [RANGE -] para seleccionar la escala. La escala y el intervalo entre anillos aparecen indicados en la esquina superior izquierda de la pantalla.

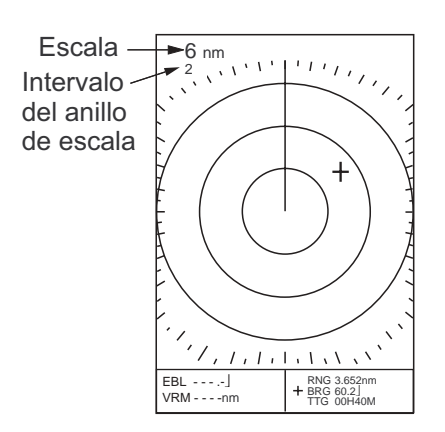

Indicaciones de escala e intervalo entre anillos

# 1.7 Sensibilidad del Receptor

El control de ganancia ajusta la sensibilidad del receptor. Funciona de la misma manera que el control de volumen de un receptor de radio, amplificando las señales recibidas.

El ajuste correcto de la ganancia es aquel en el que el ruido de fondo empieza a ser visible en la imagen. Si la sensibilidad es baja, los ecos débiles pueden no ser observados. Por el contrario, excesiva sensibilidad produce mucho ruido de fondo, el cual puede impedir la observación de los ecos debido al pobre contraste entre estos y aquel.

1. Pulsar consecutivamente la tecla [GAIN] hasta abrir la ventana siguiente.

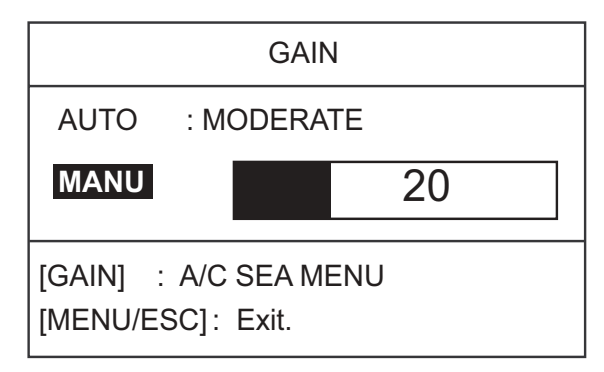

Ajuste de la ganancia

 Pulsar ▲ o ▼ para seleccionar AUTO o MANU.

#### Ajuste automático

a) Pulsar ▶ para abrir la ventana de opciones.

| ROUGH    |
|----------|
| MODERATE |
| CALM     |

Opciones en modo automático

- b) Pulsar ▲ o ▼ para seleccionar la opción de estado de la mar: ROUGH (gruesa), MODERATE (moderada), CALM (calma).
- c) Pulsar ◀ para cerrar la ventana.

#### Ajuste manual

Ajustar pulsando ◀ o ► mientras se observa la imagen; el margen de ajuste es de 0 a 100.

3. Pulsar la tecla [MENU/ESC] para terminar.

#### 1.8 Perturbación de Mar

Los ecos procedentes de las olas es lo que llamamos «perturbación de mar». Esta aparece en forma de multitud de pequeños ecos que, aleatoriamente, cubren la parte central de la imagen enmascarando los ecos de los blancos cercanos al barco; olas más altas y antena más alta, más lejos se observa la perturbación. Esta puede ser reducida mediante el control A/C SEA.

La función A/C SEA reduce la amplificación en las distancias cortas (donde la perturbación es más intensa) incrementándola progresivamente en función de la distancia; la amplificación será normal a la distancia en la que no se observa la perturbación. El ajuste puede ser automático o manual.

El ajuste correcto es aquel para el que la perturbación aparezca como pequeños puntos y los ecos de blancos pequeños puedan ser observados. Si el ajuste es demasiado bajo, los ecos de los blancos quedarán ocultos por la perturbación; si es demasiado alto, ambos, la perturbación y los ecos, serán eliminados de la imagen. Como norma general, la perturbación debe ser eliminada a sotavento, siendo todavía visible a barlovento.

**Nota:** La función A/C SEA puede eliminar ecos débiles. Si no existiera perturbación (en aguas muy tranquilas), desactivarla.

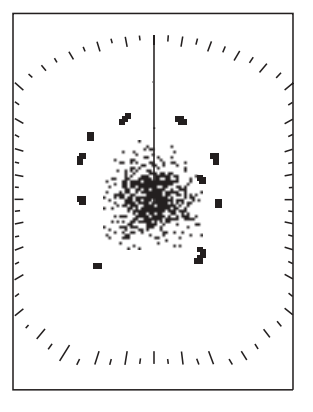

Perturbación de mar

1. Pulsar consecutivamente la tecla [GAIN] hasta abrir la ventana siguiente.

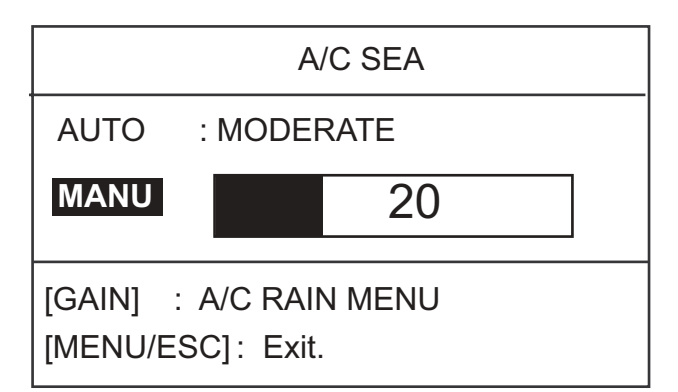

Ajuste del control antiperturbación de mar

2. Pulsar ▲ o ▼ para elegir AUTO o MANU.

#### Ajuste automático

a) Pulsar ▶ para abrir la ventana de opciones.

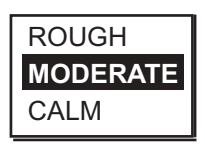

Opciones en modo automático

- b) Pulsar ▲ o ▼ para seleccionar la opción de estado de la mar: ROUGH (gruesa), MODERATE (moderada), CALM (calma).
- c) Pulsar ◀ para cerrar la ventana.

#### Ajuste manual

Ajustar pulsando ◀ o ► mientras se observa la imagen; el margen de ajuste es de 0 a 100.

3. Pulsar la tecla [MENU/ESC] para terminar.

# 1.9 Perturbación de Lluvia

El ancho vertical del haz de la antena está pensado para detectar los blancos en la superficie aún con el cabeceo del barco. Esto hace que la lluvia, la nieve, etc., sean detectadas como blancos normales. La ilustración siguiente muestra el aspecto de esta perturbación en la imagen.

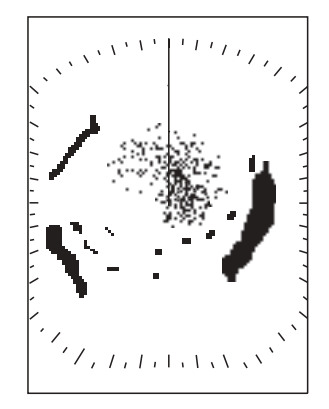

Perturbación de lluvia

La función A/C RAIN controla la sensibilidad del receptor de manera similar al A/C SEA pero con mayor periodo de tiempo (más distancia). Valor más alto, mayor efecto antiperturbación.

1. Pulsar consecutivamente la tecla [GAIN] hasta abrir la ventana siguiente.

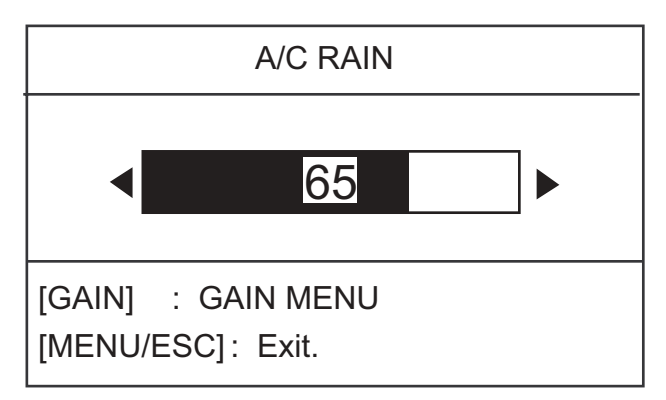

Ajuste del control antiperturbación de lluvia

- Ajustar pulsando ◀ o ► mientras se observa la imagen; el margen de ajuste es de 0 a 100.
- 3. Pulsar la tecla [MENU/ESC] para terminar.

# 1.10 Medida de la Distancia

Se puede medir la distancia a un blanco de tres maneras: mediante los anillos de distancia, con el cursor y con el VRM (anillo variable).

#### Con los anillos de distancia

Contar el número de anillos entre el centro de la pantalla y el eco del blanco. Conocido el valor del intervalo entre anillos (indicado en la esquina superior izquierda), estimar la distancia desde el borde interior del eco al anillo más próximo.

#### Con el cursor

Con el mando del cursor, situar el cursor en el borde interno del eco del blanco. La distancia al cursor se lee en la esquina inferior derecha de la pantalla.

#### Con el VRM

- Pulsar la tecla [VRM] para activar la presentación del VRM. Aparece el mensaje "Place VRM by cursor" (ajustar el VRM con el cursor) y en el cuadro EBL/VRM aparece "VRM" en vídeo inverso. El mensaje desaparece automáticamente al cabo de 10 segundos (puede ser borrado antes pulsando cualquier tecla).
- 2. Con el mando del cursor, situar el VRM en el borde más cercano del eco del blanco al que se quiere medir la distacia.
- 3. Leer la distancia en la esquina inferior izquierda de la presentación.

Para fijar el VRM en la presentación, pulsar la tecla [VRM] (se fija automáticamente si no hay operación durante 10 segundos). Para borrar el VRM, pulsar la tecla [MENU/ESC].

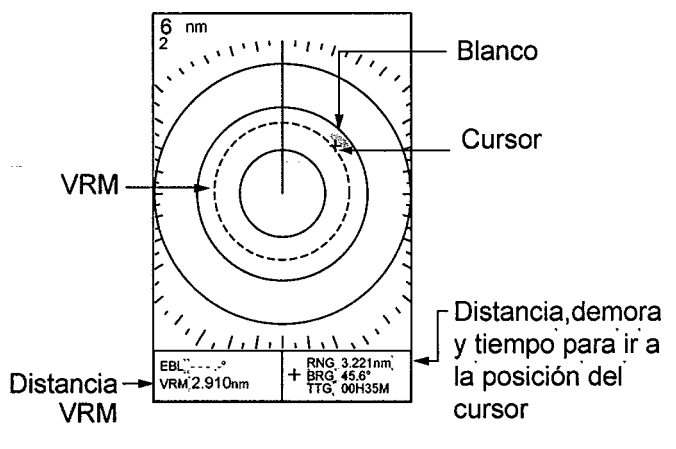

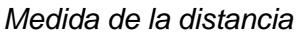

#### 1.11 Medida de la Demora

La demora a un blanco puede ser medida con el cursor o con la EBL (Línea Electrónica de Demora).

#### Con el cursor

Con el mando del cursor, situar el cursor en el centro del eco del blanco. La lectura de demora aparece en la esquina inferior derecha de la pantalla.

#### Con la EBL

- Pulsar la tecla [EBL] para activar la presentación de la EBL. Aparece el mensaje "Place EBL by cursor" (Situar la EBL con el cursor) y en el cuadro EBL/VRM aparece "EBL" en vídeo inverso. El mensaje desaparece automáticamente al cabo de 10 segundos (puede ser borrado antes pulsando cualquier tecla).
- 2. Con el mando del cursor, situar la EBL en el centro del eco del blanco al que se quiere medir la demora.
- 3. Leer la demora en la esquina inferior izquierda de la presentación.

Para fijar la EBL en la presentación, pulsar la tecla [EBL] (se fija automáticamente si no hay operación durante 10 segundos). Para borrar la EBL, pulsar la tecla [MENU/ESC].

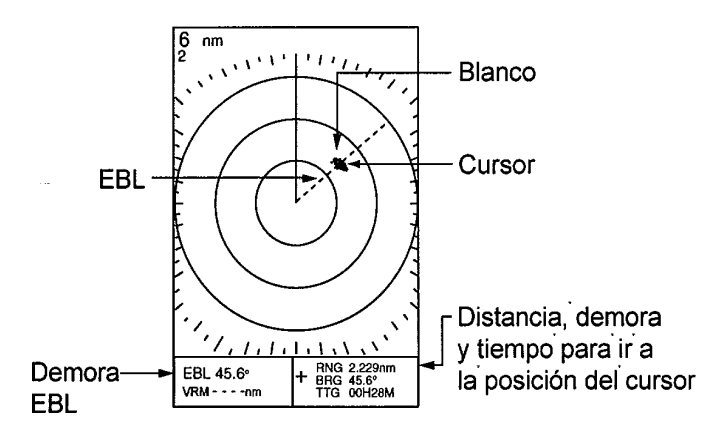

Medida de demoras con la EBL y cursor

## 1.12 Desplazamiento de Imagen

El origen del barrido (posición del barco propio) puede ser desplazado, manual o automáticamente, para ampliar el campo de observación sin cambiar de escala. El método de desplazamiento por defecto es el manual y el desplazamiento máximo es el 60% de la escala. Si se activa el desplazamiento cuando hay datos de navegación presentados, éstos se borran.

- 1. Con el mando del cursor, situar el cursor en el punto al que se quiere trasladar el barco.
- 2. Pulsar la tecla [MODE] para abrir el menú siguiente.

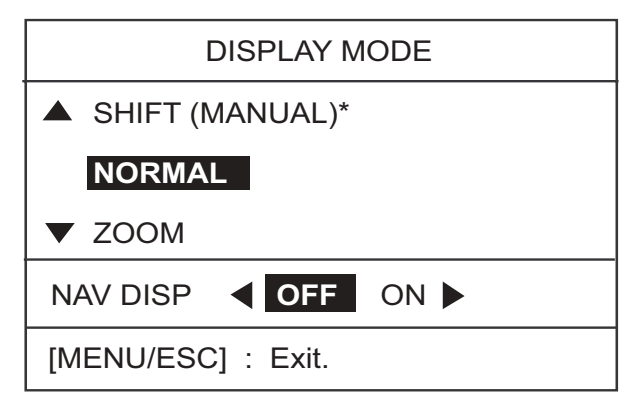

Menú DISPLAY MODE

\*: Si aparece SHIFT (AUTO), abrir el menú System y seleccionar MANUAL para SHIFT MODE; ver detalles en página 17.

- 3. Pulsar  $\blacktriangle$  para elegir SHIFT (MANUAL).
- Pulsar la tecla [MENU/ESC] para cerrar el menú.

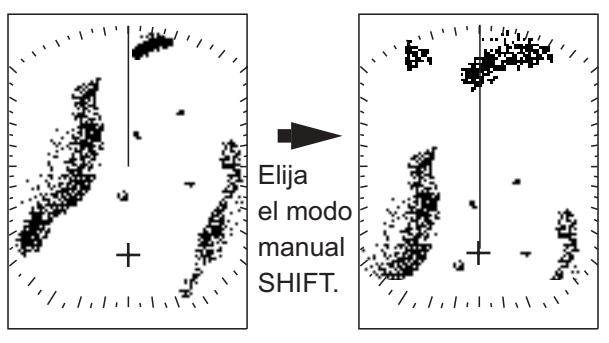

Seleccionar donde desplazarse con el cursor.

Presentación desplazada

sor.

Concepto de desplazamiento de imagen

Para cancelar el desplazamiento de la imagen, abrir el menú DISPLAY MODE, seleccionar NOR-MAL y pulsar la tecla [MENU/ESC].

# 1.13 Ampliación (Zoom)

Se amplia al doble el tamaño del área seleccionada. Si se activa la ampliación cuando hay datos de navegación presentados, éstos se borran.

- 1. Con el mando del cursor, situar el cursor en la zona que se quiere ampliar.
- 2. Pulsar la tecla [MODE] para abrir el menú siguiente.

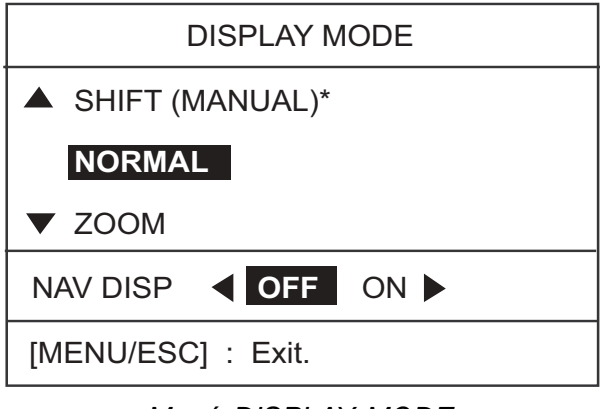

Menú DISPLAY MODE

- 3. Pulsar ▼ para seleccionar ZOOM.
- 4. Pulsar la tecla [MENU/ESC] para cerrar el menú. Activada la ampliación aparece la indicación "ZOOM" en la esquina superior izquierda de la presentación.

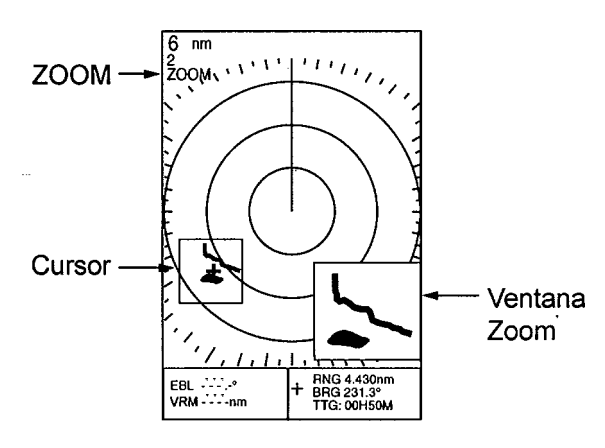

Ampliación (Zoom)

Para cancelar la ampliación, abrir el menú DIS-PLAY MODE, seleccionar NORMAL y pulsar la tecla [MENU/ESC].

# 1.14 Menú del Usuario

El menú USER contiene 10 elementos, distribuidos en tres páginas, que el usuario puede configurar.

1. Pulsar la tecla [MENU/ESC] para abrir el menú.

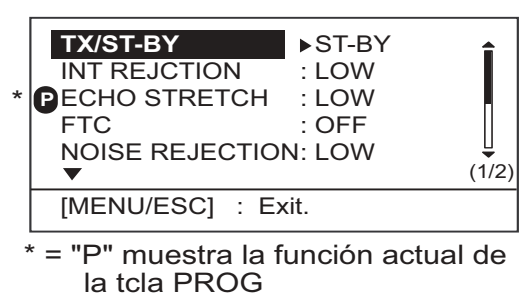

Menú del Usuario, página 1

 Pulsar ▲ o ▼ para seleccionar el elemento y pasar página.

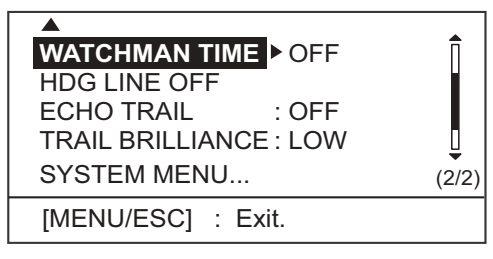

Menú del Usuario, páginas 2

 Pulsar ► para abrir la ventana de opciones del elemento seleccionado; por ejemplo, la ilustrada a continuación es la correspondiente al supresor de interferencias.

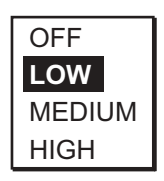

Opciones supresor de interferencias

- 4. Pulsar ▲ o ▼ para seleccionar la opción.
- Pulsar ◄ para continuar operando en el menú o, pulsar la tecla [MENU/ESC] para registrar lo seleccionado y cerrar el menú.

Descripción del Menú del Usuario

| Elemento           | Descripción                                                                                   |
|--------------------|-----------------------------------------------------------------------------------------------|
| TX/ST-BY           | Alterna el estado transmisión/<br>espera (lo mismo que la tecla<br>[MODE])                    |
| INT<br>REJECTION   | Supresor de interferencia radar                                                               |
| ECHO<br>STRETCH    | Intensificación de los ecos en el<br>sentido de la distancia o de la<br>distancia y la demora |
| FTC                | Reducción de la perturbación<br>de lluvia                                                     |
| NOISE<br>REJECTION | Supresión de ruido                                                                            |
| WATCHMAN<br>TIME   | Periodo de comprobación de<br>los ecos en la zona de guardia                                  |
| HDG LINE<br>OFF    | Supresión temporal de la línea<br>de proa                                                     |
| ECHO<br>TRAIL      | Estela de los ecos                                                                            |
| TRAIL<br>BRILLANCE | Brillo de las estelas de los ecos                                                             |
| SYSTEM<br>MENU     | Abre el menú del sistema. Ver<br>descripción en 1.30                                          |

# 1.15 Línea de Proa

La línea de proa indica la proa del barco y consiste en una línea continua desde el origen del barrido al cero de la escala de demoras.

Puede ser suprimida temporalmente, si estorba la observación de la imagen, procediendo como sigue.

- 1. Pulsar la tecla [MENU/ESC] para abrir el menú User.
- Pulsar ▲ o ▼ para seleccionar, en la página
   HDG LINE OFF.
- 3. Pulsar ▶ para borrar la línea; ésta desaparece mientras se mantiene pulsada ▶.
- 4. Pulsar la tecla [MENU/ESC] para cerrar el menú.

# 1.16 Supresor de Interferencias

En las cercanías de otros radares funcionando en la misma banda de frecuencias (9 GHz) pueden aparecer interferencias mutuas que, en la pantalla, adoptan la forma de pequeños trazos brillantes, en líneas irregulares o curvas desde el centro hasta el borde de la imagen.

Este tipo de interferencia puede ser reducido activando el supresor de interferencias; activado, aparece en la esquina superior derecha de la presentación la indicación "IR" y la del grado de supresión: "L" (bajo), "M" (medio) o "H" (alto).

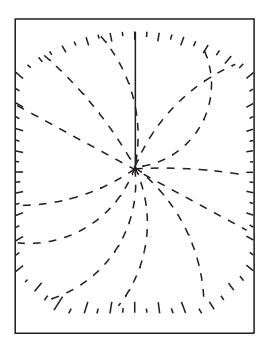

Interferencia radar

Si no hay interferencias, mantener desactivado el supresor; podrían perderse ecos débiles.

- 1. Pulsar la tecla [MENU/ESC] para abrir el menú User.
- Pulsar ▲ o ▼ para seleccionar, en la página 1, INT REJECTION.
- 3. Pulsar ▶ para abrir la ventana de opciones.
- Pulsar ▲ o ▼ para seleccionar OFF (desactivado), LOW (bajo), MEDIUM (medio) o HIGH (alto).
- 5. Pulsar la tecla [MENU/ESC] para terminar.

# 1.17 Supresor de Ruido

El ruido aparece en la imagen en forma de multitud de puntos brillantes, los cuales pueden ser eliminados activando el supresor de ruido.

- 1. Pulsar la tecla [MENU/ESC] para abrir el menú User.
- Pulsar ▲ o ▼ para seleccionar, en la página 1, NOISE REJECTION.
- 3. Pulsar ▶ para abrir la ventana de opciones.
- Pulsar ▲ o ▼ para seleccionar OFF (desactivado), LOW (bajo) o HIGH (alto).
- 5. Pulsar la tecla [MENU/ESC] para terminar.

# 1.18 Trazas de los Ecos y Brillo de las Trazas

Los movimientos de los blancos, con relación al barco, quedan representados en la imagen por la traza de sus ecos.

Transcurrido el tiempo de trazado seleccionado, las trazas se borran y se inician de nuevo. Las trazas también se borran y reinician si se cambia de escala o se activa la ampliación o el desplazamiento de la imagen.

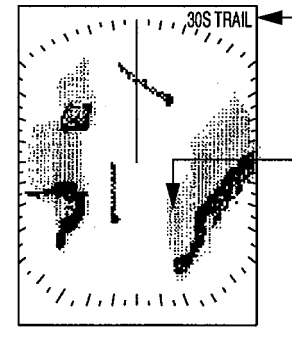

Tiempo de la traza (No se muestra el tiempo en el caso de trazas continuas)

Traza del eco

Trazas de los ecos

- 1. Pulsar la tecla [MENU/ESC] para abrir el menú User.
- Pulsar ▲ o ▼ para seleccionar, en la página 3, ECHO TRAIL.
- 3. Pulsar ▶ para abrir la ventana de opciones.

| OFF     |
|---------|
| 30sec   |
| 1min    |
| 3min    |
| 6min    |
| CONTIN. |

Opciones de traza

- Pulsar ▲ o ▼ para seleccionar el tiempo. OFF desactiva el trazado; CONTIN. proporciona trazado continuo.
- 5. Pulsar ◀ para cerrar la ventana de opciones.
- 6. Pulsar ▼ para pasar a TRAIL BRILLANCE.
- 7. Pulsar ► para abrir la ventana de opciones.
- 8. Pulsar  $\blacktriangle$  o  $\triangledown$  para seleccionar LOW o HIGH.
- 9. Pulsar la tecla [MENU/ESC] para terminar.

En la esquina superior derecha de la pantalla aparece la leyenda "TRAIL" y el tiempo de traza seleccionado.

# 1.19 Intensificación del Eco

Los ecos procedentes de blancos a grandes distancias tienden a disminuir de tamaño e intensidad. La función de intensificación compensa estos efectos.

- 1. Pulsar la tecla [MENU/ESC] para abrir el menú User.
- Pulsar ▲ o ▼ para seleccionar, en la página 1, ECHO STRETCH.
- 3. Pulsar ▶ para abrir la ventana de opciones.
- Pulsar ▲ o ▼ para seleccionar OFF (desactivado), LOW o HIGH. LOW intensifica en el sentido de la demora; HIGH en el sentido de la demora y de la distancia. En la presentación aparece "ES L" o "ES H".
- 5. Pulsar la tecla [MENU/ESC] para terminar.

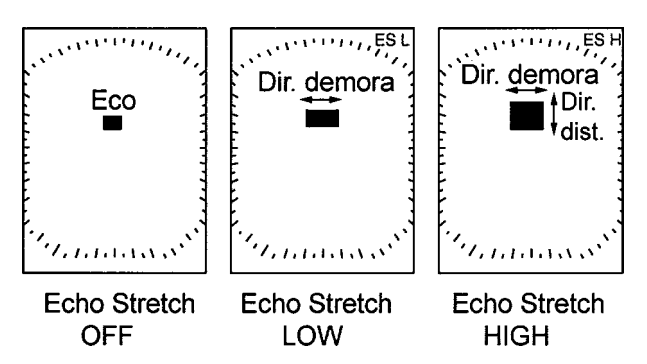

Intensificación de los ecos

# 1.20 Alarma de Guardia

Esta función permite al usuario establecer la distancia y demora deseadas para la zona de guardia. Cuando un blanco viola la zona establecida, suena la alarma. La alarma se activa para blancos entrando o saliendo en la zona, dependiendo de la selección efectuada.

# **ATENCION**

- \* Esta alarma no debe ser el único medio para la detección de posibles situaciones de colisión.
- Es importante que los controles de ganancia, antiperturbación de mar y antiperturbación de lluvia, estén bien ajustados para evitar falsas alarmas o la pérdida de blancos.

#### Establecimiento de una zona de guardia

- 1. Imaginada la zona la zona a establecer, situar el cursor en su esquina superior izquierda y pulsar la tecla [ALARM].
- 2. Situar el cursor en la esquina inferior derecha de la zona y pulsar la tecla [ALARM].

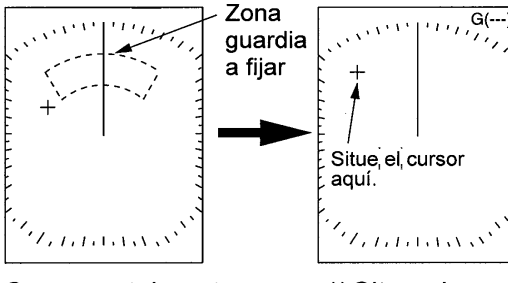

Cree mentalmente la zona de guardia a establecer.

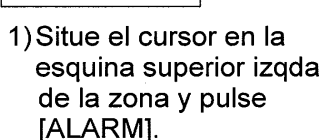

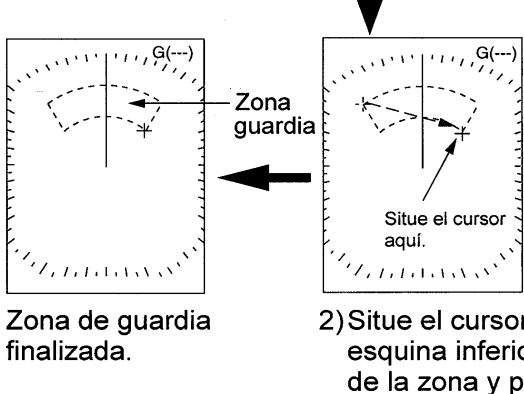

2) Situe el cursor en la esquina inferior dcha de la zona y pulse [ALARM].

Establecimiento de la zona de guarda

#### Determinación del tipo de alarma

Establecida la zona de guardia, el radar comprueba la existencia de blancos dentro de la misma; terminada la comprobación (de 8 a 12 segundos), la indicación "G(---)", en la esquina superior derecha de la presentación, es sustiutida por "G(IN)" o "G(OUT)".

G(IN): Cuando no existe ningún blanco en la zona de guarda. La alarma se activa para los blancos que entran en la zona de guarda.

G(OUT): Cuando hay blancos en la zona de guarda. La alarma se activa para los blancos que salen de la zona de guarda.

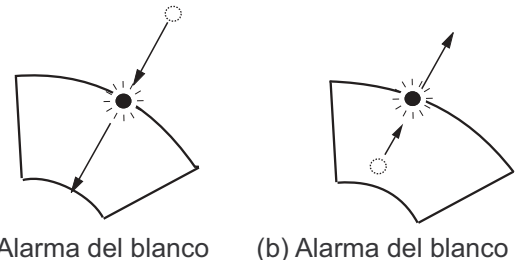

(a) Alarma del blanco entrando saliendo

Alarmas "entrando" y "saliendo"

Nota: La indicación "UP RNG" sustituye a "G(IN)" o a "G(OUT)" cuando la zona de guardia no está dentro de la escala en uso.

#### Silenciamiento de la alarma

Cuando un blanco viola la zona de guardia (entrando o saliendo), suena la alarma y el eco del blanco parpadea. La señal sonora puede ser silenciada pulsando la tecla [ALARM] pero la indicación visual permanece hasta que cesa la causa de la alarma o se cancela la zona de guarda.

#### Cancelación de la zona de guardia

Mantener pulsada la tecla [ALARM] hasta que la zona desaparece.

# 1.21 Función de Vigilancia

La función de vigilancia hace transmitir al radar, periódicamente, durante un minuto para comprobar la situación de los blancos en la zona de guardia. Si encuentra algún cambio desde la transmisión anterior hace sonar la alarma y pone en marcha el radar continuamente. Esta función es útil cuando no es necesario observar el radar continuamente pero conviene ser alertado de los cambios en un área específica, esto es, la zona de guardia.

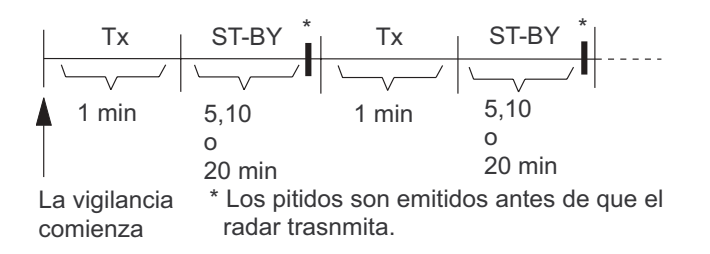

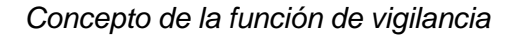

- 1. Pulsar la tecla [MENU/ESC] para abrir el menú User.
- Pulsar ▲ o ▼ para seleccionar, en la página 2, WATCHMAN TIME.
- 3. Pulsar ▶ para abrir la ventana de opciones.

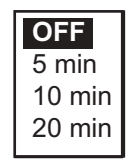

Ventana de opciones

- Pulsar ▲ o ▼ para seleccionar OFF (desactivada) o el periodo de tiempo durante el que el radar permanerá en estado de espera.
- 5. Pulsar la tecla [MENU/ESC] para terminar.

**Nota 1:** Para desactivar la función de vigilancia, seleccionar OFF en el paso 5 anterior.

**Nota 2:** No se puede pasar el radar al estado de espera cuando está en el periodo de transmisión de la función de vigilancia.

# 1.22 Perturbación de Lluvia

Con mal tiempo, las nubes, la lluvia o la nieve, generan ecos espurios que aparecen en la imagen como una "nube" que dificulta la observación de los ecos a gran distancia. Este efecto puede ser reducido activando el FTC.

- 1. Pulsar la tecla [MENU/ESC].
- Pulsar ▲ o ▼ para seleccionar FTC en la página 1.
- 3. Pulsar ▶ para abrir la ventana de opciones.
- Pulsar ▲ o ▼ para seleccionar OFF (desactivar) u ON (activar).
- 5. Pulsar la tecla [MENU/ESC] para cerrar el menú.

Activada la función, aparece la indicación "FTC" en la esquina superior derecha de la presentación.

## 1.23 Iluminación del Panel

Se ajusta como sigue.

- 1. Pulsar la tecla [MENU/ESC] para abrir el menú User.
- 2. Pulsar ▼ para seleccionar SYSTEM MENU.
- Pulsar ▲ o ▼ para seleccionar PANNEL DIMMER enla página 1.
- 4. Pulsar ▶ para abrir la ventana de opciones.
- 5. Seleccionar OFF, LOW (baja), MEDIUM (media) o HIGH (alta).
- 6. Pulsar la tecla [MENU/ESC] dos veces.

# 1.24 Combinación de Tonos

Por defecto, los ecos se presentan en tonos de gris sobre fondo blanco, combinación adecuada para la observación diurna. Para observacón nocturna, la disposición anterior puede ser invertida.

- 1. Pulsar la tecla [MENU/ESC].
- 2. Pulsar ▼ para seleccionar SYSTEM MENU.
- Pulsar ▲ o ▼ para seleccionar HUE en la página 2.
- 4. Pulsar ▶ para abrir la ventana de opciones.
- Pulsar ▲ o ▼ para seleccionar DAY (día) o NIGHT (noche).
- 6. Pulsar la tecla [MENU/ESC] dos veces.

# 1.25 Distancia Recorrida

Para presentar la distancia recorrida es necesaria la conexión a Navegador o a corredera. La lectura se pone a cero como sigue.

- 1. Pulsar la tecla [MENU/ESC] para abrir el menú User.
- 2. Pulsar ▼ para seleccionar SYSTEM MENU.
- Pulsar ▲ o ▼ para seleccionar, en la página
   3, TRIPLOG RESET?.
- 4. Pulsar ▶ para abrir la ventana de opciones.
- 5. Pulsar ▲ para seleccionar YES.
- 6. Pulsar la tecla [MENU/ESC] dos veces.

# 1.26 Tecla PROG

La tecla [PROG] se utiliza para acceder de manera rápida a algún elemento del menú. Se le puede asignar cualquier elemento del menú User, excepto los contenidos en SYSTEM MENU. Por defecto TX/ST-BY.

#### Uso de la tecla [PROG]

1. Pulsar la tecla [PROG]. Se abre la ventana de opciones del elemento asignado a la tecla; por ejemplo, Intensificación del Eco.

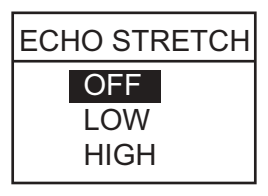

Ventana de opciones

- 2. Pulsar ▲ o ▼ para seleccionar la opción.
- 3. Pulsar la tecla [MENU/ESC] para cerrar la ventana de opciones.

### Programación de la tecla [PROG]

 Pulsar la tecla [MENU/ESC] para abrir el menú User. El elemento actualmente asignado a la tecla aparece señalado con "P".

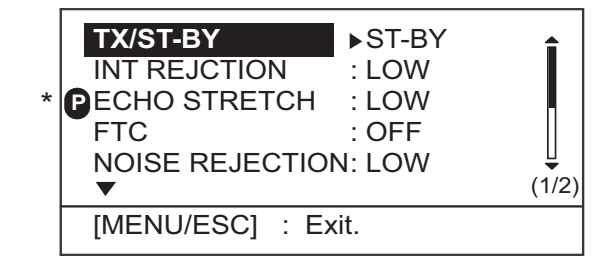

Menú User, página 1

- Pulsar ▲ o ▼ para seleccionar el elemento que se quiere asignar a la tecla.
- 3. Mantener pulsada la tecla [PROG] (aproximadamente 3 segundos) hasta oir un pitido; la indicación "P" se desplaza al elemento seleccionado.
- 4. Pulsar la tecla [MENU/ESC] para cerrar el menú.

### 1.27 Salida de la Posición del Blanco

Si el radar está conectado a un ploter se puede transferir la posición de un blanco de radar a la pantalla del ploter donde aparece marcada con una (X). Esta función requiere datos de posición y de rumbo.

- 1. Situar el cursor en el eco del blanco.
- 2. Pulsar la tecla [TLL] para transferir la posición del blanco. En el fondo de la presentación aparece la indicación "Output TLL".

# 1.28 Datos de Navegación

Los datos de navegación se presentan en la mitad inferior de la pantalla. Su presentación puede ser activada o desactivada.

**Nota:** Si se activa la presentación de datos de navegación con el desplazamiento o la ampliación activada, ésta se cancela.

- 1. Pulsar la tecla [MODE].
- Pulsar ► para seleccionar ON (activar); pulsar ◄ para seleccionar OFF (desactivar).
- 4. Pulsar la tecla [MENU/ESC] para cerrar el menú.

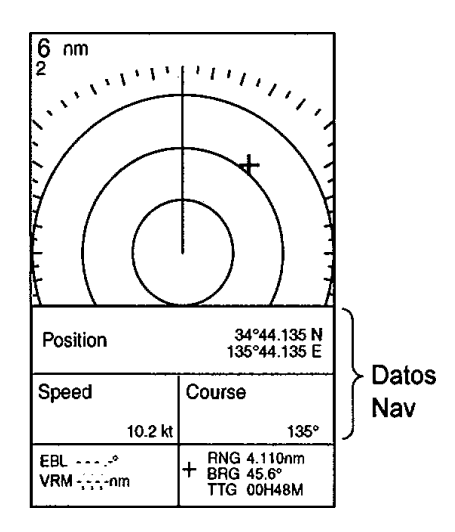

Presentación de datos de navegación

# 1.29 Presentaciones de Datos

El usuario puede elegir el número de parámetros de navegación a presentar (ver NAV DATA del menú SYSTEM en la página 16), cuales y el orden de presentación.

- 1. Activar la presentación de datos como se explica en 1.28.
- 2. Pulsar la tecla [POWER/BRILL] brevemente y después la tecla [MODE] para pasar a espera.
- 3. Pulsar la tecla [MENU/ESC] para cerrar la ventana.
- 4. Pulsar el mando del cursor para abrir la ventana de configuración de datos.

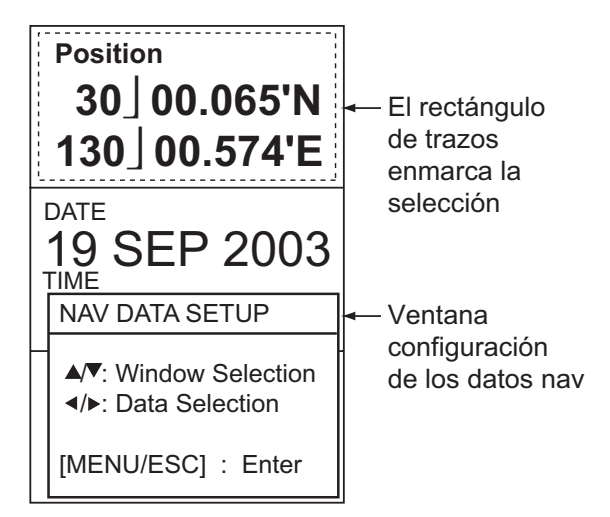

Configuración de la presentación de datos

- Pulsar ▲ o ▼ para seleccionar el recuadro de presentación a procesar. Un rectángulo de trazos marca lo seleccionado.
- Pulsar ◀ o ► para seleccionar el parámetro a presentar.

| Presentación |  |
|--------------|--|
| 2 parámetros |  |

Presentación 3 parámetros

Presentación 4 parámetros

| (1) | (2) | (6) |  |  |  |  |
|-----|-----|-----|--|--|--|--|
| (1) | (3) | (7) |  |  |  |  |
| (2) | (4) | (8) |  |  |  |  |
| (2) | (5) | (9) |  |  |  |  |

Presentación en estado de espera

#### Presentación con la imagen radar

| (1) | (3  | 3)  | (6) | (7) |
|-----|-----|-----|-----|-----|
| (2) | (4) | (5) | (8) | (9) |

Parámetros presentables en (1)-(3): Profundidad, posición, rumbo, fecha, hora, distancia y demora, distancia recorrida, temperatura del agua, tiempo al destino, error transversal\*, velocidad\*, velocidad y dirección del viento\*, datos del destino\*, compás\*, diferencia horaria.

Parámetros presentables en (4)-(9): Profundidad, posición, rumbo, distancia y demora, distancia recorrida, temperatura del agua, fecha, hora, presión atmosférica, tiempo al destino, error transversal\*, velocidad\*, velocidad y dirección del viento\*, diferencia horaria.

\*: Presentación gráfica en espera.

Ventanas y datos presentables

7. Pulsar la tecla [MENU/ESC] para terminar.

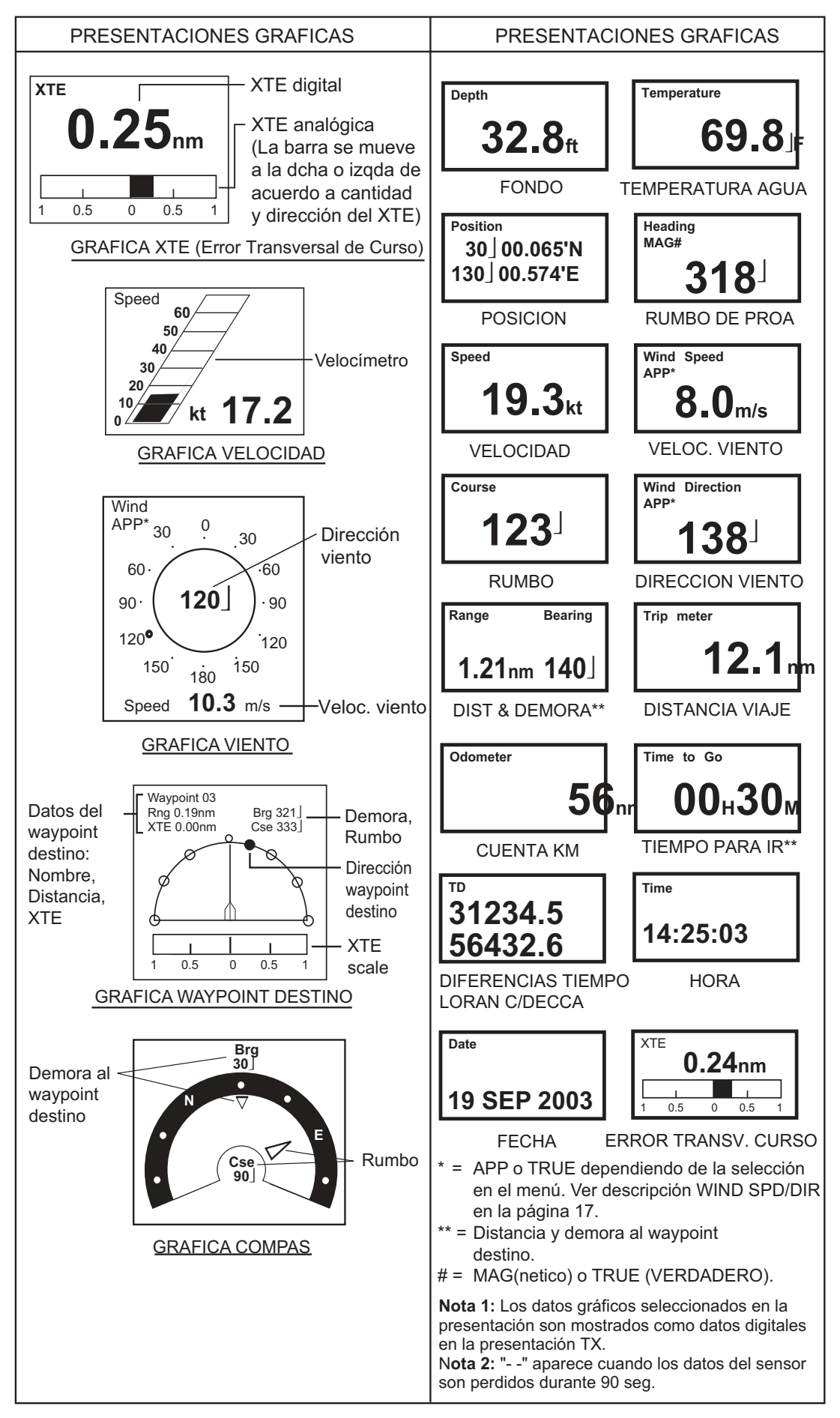

Presentaciones de datos de navegación

# 1.30 Menú System

El menú System contiene elementos que no se modifican frecuentemente. Se abre este menú seleccionando MENU SYSTEM en la página 2 del menú User y pulsando ►.

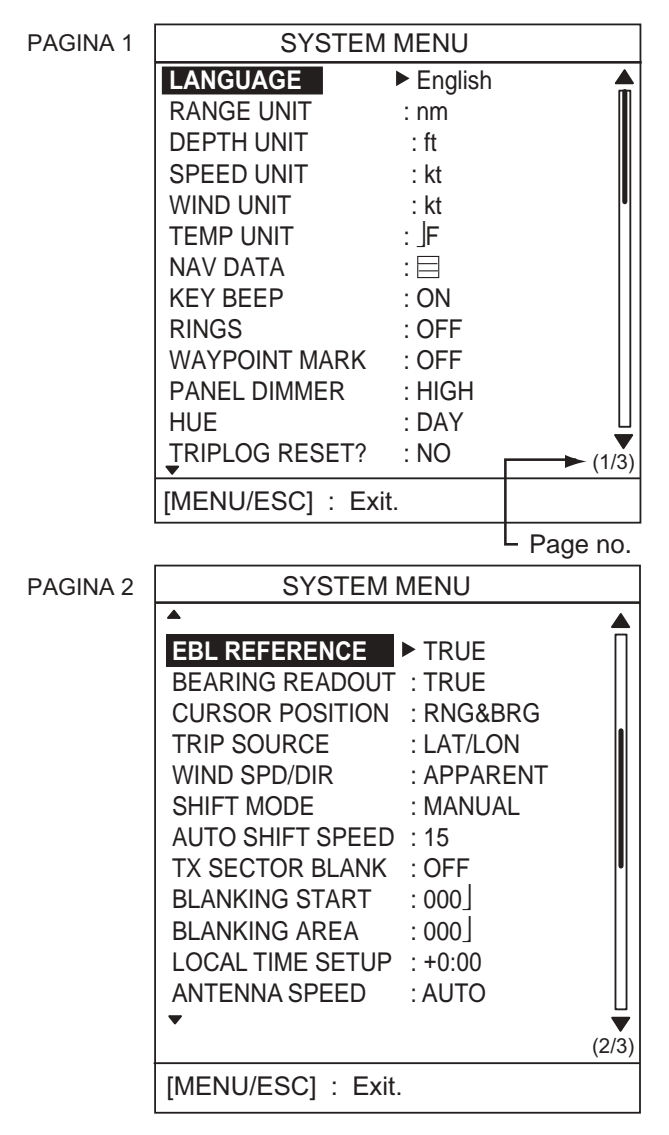

SYSTEM MENU PAGINA 3 RANGE 0.125nm ► ON 0.25 nm : ON 0.5 nm : ON 0.75 nm : ON nm : OFF 1 1.5 : ON nm : OFF 2 nm : ON 3 nm : OFF 4 nm 6 : ON nm 8 nm : ON 12 : ON nm : ON 16 nm (3/3)24 : ON nm [MENU/ESC] : Exit. Menú System

#### Descripción del menú System

#### Página 1

**LANGUAGE:** Se selecciona el idioma: Japonés, inglés y otros europeos. Para cambiar el idioma, seleccionar el requerido y pulsar la tecla [MENU/ ESC].

**RANGE UNIT:** Se selecciona la unidad de medida de distancia: millas náuticas, kilómetros, millas.

**DEPTH UNIT:** Se selecciona la unidad de medida de profundidad: metros, pies, brazas, hiros, passi/ braza. Se requiere entrada de información de profundidad.

**SPEED UNIT:** Se selecciona la unidad de medida de velocidad: nudos, kilómetros/hora, millas/hora. Se requiere entrada de información de velocidad.

**WIND UNIT:** Se selecciona la unidad de medida de velocidad del viento: kilómetros/hora, millas/ hora, metros/segundo. Se requiere entrada de la información correspondiente.

**TEMP UNIT:** Se selecciona la unidad de medida de temperatura del agua: grados centígrados o Fahrenheit. Se requiere entrada de información de temperatura.

**NAV DATA:** Se selecciona el número de parámetros de navegación a presentar: 2, 3 ó 4. Se requieren los sensores adecuados.

**KEY BEEP:** Se activa o desactiva el sonido de las teclas.

**RINGS:** Se activa o desactiva la presentación de los anillos de distancia.

**WAYPOINT MARK:** Se activa o desactiva la presentación de la marca del waypoint de destino establecido en el navegador.

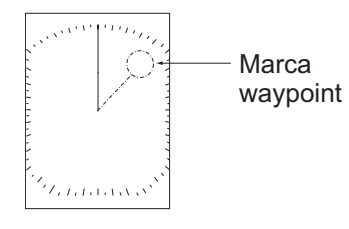

Marca de waypoint

**PANNEL DIMMER, HUE, TRIPLOG RESET:** Ver 1.23, 1.24, 1.25, respectivamente.

#### Página 2

**EBL REFERENCE:** Se selecciona la lectura de la demora de la EBL: relativa (con relación a la proa del barco propio) o verdadera (con relación al Norte verdadero); esta útima opción requiere la entrada de información de rumbo.

**Nota:** Si no hay datos de rumbo, éste se toma del Navegador GPS, si el barco navega a más de dos nudos

**BEARING READOUT:** Puede ser indicado el rumbo magnético o el verdadero. Se requiere la entrada de información de rumbo.

**CURSOR POSITION:** Se selecciona como presentar la posición del cursor: latitud y longitud o distancia y demora desde el barco propio; la primera opción requiere la entrada de información de posición.

**TRIP SOURCE:** Se selecciona el criterio para el cálculo de la distancia recorrida: latitud y longitud o velocidad. Se requiere la conexión a navegador o a corredera.

WIND SPD/DIR: True (verdadero) es la velocidad y dirección (con relación a la proa del barco) del viento, notado en condiciones estacionarias. Apparent (aparente) es la dirección (con relación a la proa del barco) y la velocidad del viento como se nota a bordo, con relación a la velocidad y rumbo del barco: combinación del viento verdadero y el causado por el movimiento del barco. Se requieren datos de viento.

**SHIFT MODE:** El origen del barrido (barco propio) puede ser desplazado manual o automáticamente. El valor del desplazamiento automático se calcula en relación con la velocidad del barco y está limitado al 60% de la escala en uso. Por ejemplo, si para AUTO SHIFT SPEED se ha establecido 15 nudos y el barco navega a 10 nudos, el valor del desplazamiento automático es el 40%, según la fórmula:

 $\frac{\text{Velocidad del barco}}{\text{Valor "Auto Shift Speed"}} X 0.6 = \text{Desplazamiento (\%)}$ 

**AUTO SHIFT SPEED:** Se establece la velocidad máxima de desplazamiento automático. Margen de 1 a 99.

**TX SECTOR BLANK:** En algunos casos puede ser necesario suprimir la transmisión en un sector de giro de la antena. Activar (ON) esta función y establecer los límites del sector con BLANKING START y BLANKING AREA.

**BLANKING START:** Se establece la demora inicial (000-359°) del sector sin transmisión.

**BLANKING AREA:** Se establece la demora final (000-135°) del sector sin transmisión.

**LOCAL TIME SETUP:** Se establece la diferencia horaria entre la hora local y la UTC, para presentar la hora local. Pulsar  $\blacktriangle$  o  $\blacktriangledown$  para entrar el valor de la diferencia.

**ANTENNA SPEED:** Se establece la velocidad de giro de la antena. "AUTO" cambia la velocidad de la antena en función de la longitud de impulso (24 rpm para impulso largo; 31 rpm para impulso medio;41 rpm para impulso corto). "24 rpm" fija la velocidad en 24 rpm independientemente de la longitud de impulso.

#### Página 3

**RANGE:** Se seleccionan las escalas de distancia.

# 2. MANTENIMIENTO, INCIDENCIAS

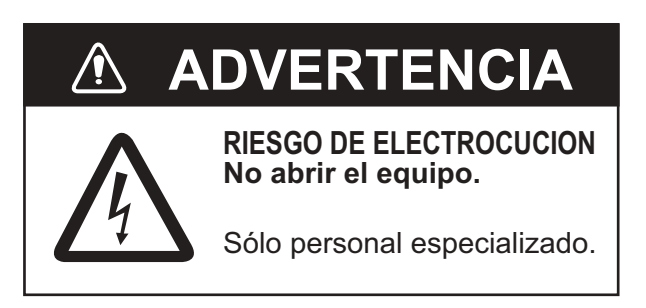

# 2.1 Mantenimiento

El mantenimiento regular es esencial para el buen funcionamiento del equipo. Debe establecerse un programa de mantenimiento que incluya, al menos, los elementos de la siguiente tabla.

| Periodo            | Elemento                                              | Comprobación                                                                                                    | Notas                                                                                                    |
|--------------------|-------------------------------------------------------|----------------------------------------------------------------------------------------------------|----------------------------------------------------------------------------------------------------|
|                    | Tornillos de<br>fijación de<br>la unidad<br>de antena | Comprobar la corrosión y el apriete.<br>Limpiar y pintar. Sustituir si están muy<br>dañados.                            | En vez de pintura se puede usar<br>un producto sellante.                                                                                               |
| 3 a 6<br>meses     | Unidad<br>de antena                                   | Comprobar la limpieza. Los elemen-<br>tos extraños pueden degradar el<br>rendimiento disminuyendo la sensibili-<br>dad. | Efectuar la limpieza con un paño<br>húmedo en agua dulce. Se<br>puede usar alcohol. No usar<br>disolventes químicos que pue-<br>den atacar la pintura. |
|                    | Cubierta de<br>la unidad de<br>antena                 | Comprobar que no hay roturas. La entrada de agua puede ocasionar graves averías.                                        | Si existe alguna rotura se puede<br>reparar provisionalmente con un<br>poco de sellante o pegamento.                                                   |
|                    | Pantalla LCD                                          | Con el tiempo, la pantalla acumula<br>una capa de suciedad que oscurece<br>la imagen.                                   | Limpiar suavemente con un paño.<br>No usar disolventes químicos;<br>pueden atacar la pintura y el<br>rotulado.                                         |
| 6 meses<br>a 1 año | Conectores<br>de la unidad<br>de presenta-<br>ción    | Comprobar corrosión y apriete.                                                                                          | Si hay corrosión, proceder a su<br>sustitución.                                                                                                    |

#### Programa de mantenimiento recomendado

# 2.2 Sustitución del Fusible

El fusible de 5 A en el cable de alimentación protege al equipo contra inversión de la polaridad, sobrecorriente y fallo del aparato. Si se funde, antes de sustituirlo debe averiguarse la causa.

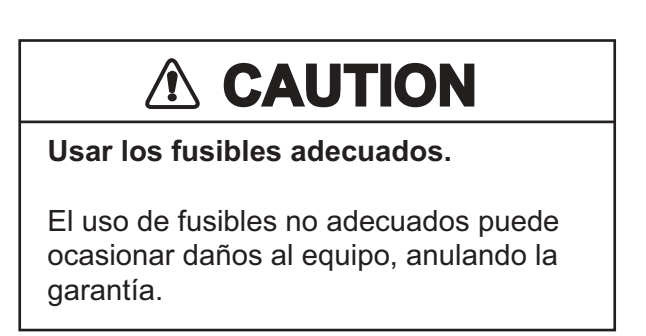

## 2.3 Incidencias

La tabla siguiente proporciona una guía de localización de averías simple que el usuario puede seguir fácilmente para intentar restablecer el funcionamiento normal. Si no se consigue, no intentar abrir ninguna de las unidades; cualquier reparación debe ser efectuada por personal especializado.

| Si                                    | Pero                                                            | Entonces                                                                                                    |
|---------------------------------------|-----------------------------------------------------------------|----------------------------------------------------------------------------------------------------|
| se pulsa la tecla<br>[POWER/BRILL]    | no aparece nada en la<br>pantalla o el contraste es<br>pobre    | <ul> <li>intentar ajustar el contraste.</li> <li>la tensión de alimentación puede estar baja.</li> <li>comprobar el fusible.</li> </ul> |
| radar                                 | el panel de control no se<br>ilumina                            | <ul> <li>ajustar PANEL DIMMER en el menú User.</li> </ul>                                                                               |
| terminado el pe-<br>riodo de calenta- | aparece el mensaje "NO<br>HEADING PULSE" o NO<br>BEARING PULSE" | <ul> <li>comprobar la conexión del cable de antena.</li> </ul>                                                                          |
| tecla [MODE] para<br>transmitir       | no hay ecos ni ruido<br>(caracteres y marcas sí)                | <ul> <li>intentar el ajuste de A/CSEA y A/C RAIN.</li> <li>comprobar el cable de señal.</li> </ul>                                      |
| se pulsa una tecla                    | no ocurre nada                                                  | <ul> <li>el teclado puede estar averiado; solicitar<br/>asistencia técnica.</li> </ul>                                                  |
| la presentación se<br>"congela"       |                                                                 | <ul> <li>apagar y encender</li> </ul>                                                                                                   |

# 2.4 Diagnosis

Si se sospecha que el equipo no está funcionando correctamente, ejecutar la comprobación de la unidad de presentación o la de la unidad de antena para intentar averiguar la causa.

#### Unidad de presentación

1. Encender mientras se mantiene pulsada la tecla [MENU/ESC] hasta que aparezca el menú INSTALLATION.

| INSTALLATI                           | ON MENU                    |
|--------------------------------------|----------------------------|
| SIMULATION *                         | ► OFF                      |
| TEST<br>LCD PATTERN<br>MEMORY CLEAR  |                            |
| NMEA PORT<br>NMEA OUTPUT<br>GPS WAAS | : IN/OUT<br>: OFF<br>: OFF |
| GOTO RADAR SE                        | TUP                        |

\* La simulación proporciona ecos generados internamente, para su uso en exibiciones, etc. "SIM" aparece en la esquina superior izqda cuando el modo simulación es activado.

#### Menú de instalación

- 2. Pulsar ▼ para seleccionar TEST.
- 3. Pulsar ▶ para iniciar la prueba.

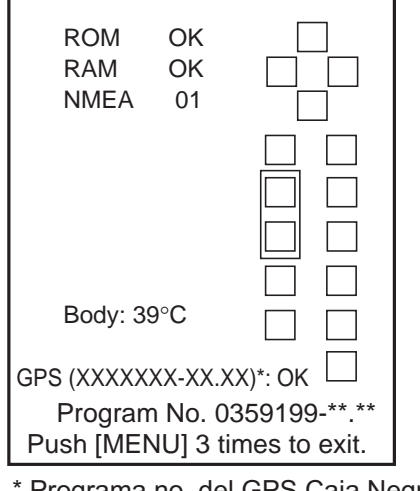

Resultados de prueba

Interpretación de los resultados de prueba

| Elemento | Resultado                                                      |
|----------|----------------------------------------------------------------|
| ROM, RAM | OK: normal; NG: fallo                                          |
| NMEA     | Se requiere un conector de prueba, sino aparece ""             |
| Body     | Temperatura de la unidad de presentación                       |
| GPS      | Si conectado, versión del GP-<br>310B o GP-320B; si normal OK. |

- 4. Los cuadrados a la derecha de la presentación de resultados representan a las teclas del panel; pulsar estas teclas, una a una; si funcionan correctamente su representación en la pantalla se "ilumina".
- 5. Para volver al menú de instalación pulsar la tecla [MENU/ESC] tres veces.
- 5. Para restaurar la operación normal, apagar y encender.

#### Unidad de antena

- 1. Encender mientras se mantiene pulsada la tecla [MENU/ESC] hasta que aparezca el menú INSTALLATION.
- Pulsar ▼ para seleccionar GOTO RADAR SETUP; pulsar ►. El equipo se apaga y enciende automáticamente.
- 3. Pulsar la tecla [MODE] para transmitir.
- 4. Pulsar la tecla [MENU/ESC]; aparece el menú siguiente.

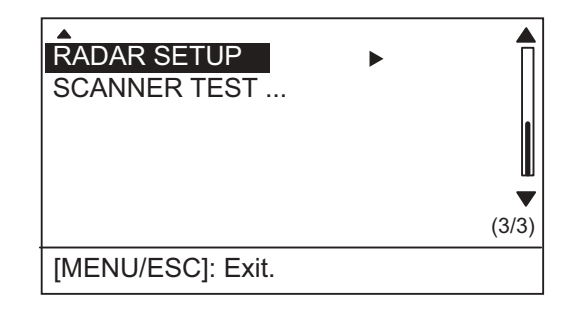

Menú User, página 3

- 5. Pulsar ▼ para seleccionar SCANNER TEST.
- 6. Pulsar ► para iniciar la prueba. En poco tiempo aparece la presentación de resultados ilustrada en la página siguiente.
- 7. Para restaurar la operación normal, apagar y encender.

| ANTENNA STATUS<br>HEADING<br>BEARING | : OK(47)#<br>: OK<br>: OK<br>(24 0rpm)* |
|--------------------------------------|-----------------------------------------|
| TUNE :                               |                                         |
| TOTAL ON TIME                        | : 00000h                                |
| TOTAL TX TIME                        | : 00000h                                |
|                                      |                                         |
| INPUT NM                             | ΞA                                      |
| RMA RMB RMC BW                       | C GLL GGA                               |
| MTW VTG VHW XTE                      | VBW DPT                                 |
| DBK DBS DBT HD                       | F HDG HDM                               |
| BWR GLC GTD MW                       | V ZDA                                   |
| [MENU/ESC]: Exit.                    |                                         |
|                                      |                                         |

 # Numero es el codigo del estado.
 Para el servicio técnico.
 \* Velocidad rotación de la antena 24.0 = Distancia larga 31.0 = Distancia media del valores

41.0 = Distancia media típicos

Resultados de prueba

Se comprueba la unidad de antena y las señales de proa y demora; los resultados se presentan como OK o NG (fallo); en este último caso, solicitar asistencia técnica. Debajo del resultado de BEARING aparece la velocidad de giro de la antena.

**Nota:** El resultado para ANTENNA STATUS se presenta en principio como NG(0); verificar pulsando [MENU/ESC] y  $\blacktriangleright$ .

La barra TUNE muestra el estado de sintonía del receptor; debajo aparecen los tiempos de encendido y de transmisión.

En la ventana INPUT NMEA se indican resaltadas las sentencias de datos de entrada.

# 2.5 Patrón de Prueba

Se comprueban los tonos de la presentación.

- 1. Encender mientras se mantiene pulsada la tecla [MENU/ESC] hasta que aparezca el menú INSTALLATION.
- 2. Pulsar ▼ para seleccionar LCD PATTERN.
- 3. Pulsar ▶ para iniciar la prueba. La pantalla aparece en negro.
- 4. Pulsar la tecla [MENU/ESC]. La pantalla pasa a blanco.

- 5. Pulsar la tecla [MENU/ESC] otra vez. Aparece una presentación de 4 tonos.
- 6. Pulsar la tecla [MENU/ESC] otra vez para volver al menú de instalación.
- 7. Para restaurar la operación normal, apagar y encender.

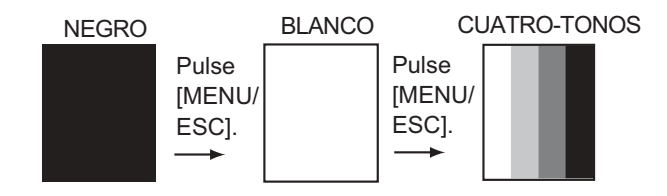

Patrón de prueba

# 2.6 Borrado de la Memoria

Al borrar la memoria se restauran las configuraciones por defecto.

- 1. Encender mientras se mantiene pulsada la tecla [MENU/ESC] hasta que aparezca el menú INSTALLATION.
- 2. Pulsar ▼ para seleccionar MEMORY CLEAR.
- 3. Pulsar ►.
- 4. Pulsar ▲ para seleccionar YES.
- 5. Para restaurar la operación normal, apagar y encender.

# 2.7 Sustitución del Magnetrón

El magnetrón es un elemento que se «gasta». El observador notará que la capacidad del radar para detectar ecos lejanos ha disminuido. En este momento debe solicitar asistencia técnica para sustituir el magnetrón.

(Tipo: E3588; código: 000-142-270)

### 2.8 Sustitución de la Correa del Sincro

Es este otro elemento fungible. Cuando está deteriorada el barrido no es sincronizado con el giro de la antena y la imagen aparece deformada. Solicitar asistencia técnica para sus sustitución. (Tipo: 40 S2M 266UG; código: 000-808-743)

# 3. INSTALACION

# 3.1 Unidad de Antena

#### Consideraciones de montaje

Al seleccionar la situación de la unidad de antena, tener en cuenta lo siguiente:

- Instalar la unidad de antena en un lugar elevado, en un mástil, en una plataforma apropiada o sobre el techo del puente (para veleros se dispone opcionalmente de un soporte especial). Procurar que esté libre de obstrucciones alrededor que puedan interceptar el haz radiado. Cualquier obstáculo puede ocasionar sectores ciegos o de sombra.
- En orden a hacer mínima la posibilidad de captar interferencias, procurar disponer el cable de antena lo más apartado posible de los de otros equipos de a bordo y no paralelo a cables eléctricos.
- El compás magnético resultará afectado si la unidad se sitúa demasiado próxima; observar las distancias de seguridad siguientes.

Al compás magistral: 1,25 m Al compás de gobierno: 0,85 m

#### Montaje en una plataforma

 Desmontar de la base de la unidad de antena los cuatro tornillos exagonales (M10 x 20) y las arandelas planas y de presión. Conservar estos elementos para utilizar más tarde.

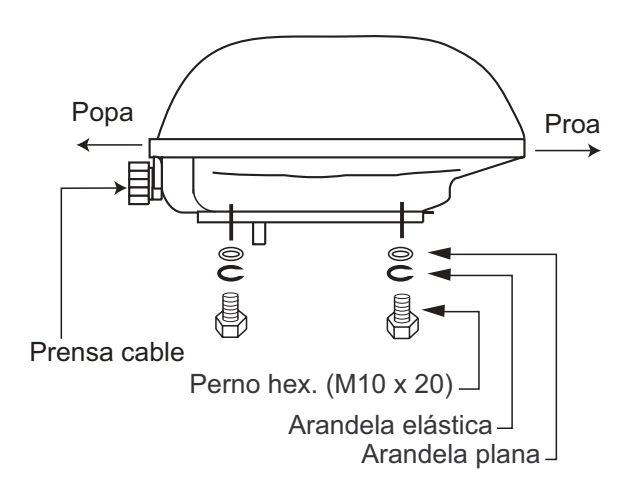

Tornillos de fijación de la unidad de antena

 Construir una plataforma (de madera, acero o aluminio) de 5 a 10 mm de grueso y de las dimensiones sdecuadas. Los orificios de fijación de la unidad deben estar situados en la plataforma de manera que la entrada del cable de la unidad quede situada hacia popa.

**Nota 1:** Si la plataforma es de material que pueda ser afectado por la corrosión, tomar las medidas oportunas para evitarla.

**Nota 2:** Ciando se perfore los orificios en ma plataforma, estra seguro que están paralelos con la línea proa-popa.

3. Fijar la unidad de antena en la plataforma utilizando los tornillos y arandelas desmontados en el paso 1. El apriete de estos tornillos debe estar entre 19,6 y 24,5 N/m.

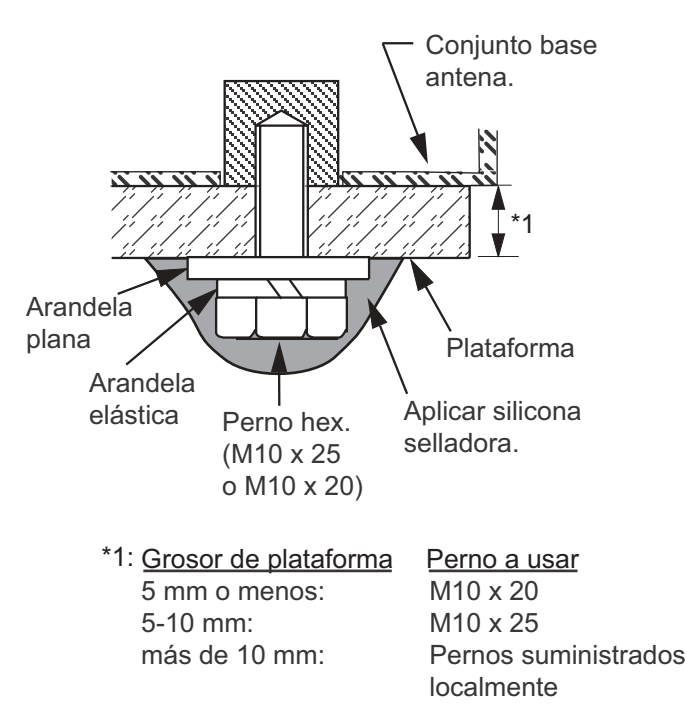

Fijación de la unidad de antena

4. Extraer los cuatro tornillos que fijan la cubierta de la unidad y retirarla. Retirar del interior el material de protección para el transporte. Fija y arrollada en la parte interior de la base de la antena existe una cadenilla cuyo extremo puede ser fijado en un orificio roscado existente en el interior de la tapa de la antena; así, esta tapa puede quedar colgada de la cadenilla mientras se trabaja en el interior de la unidad.

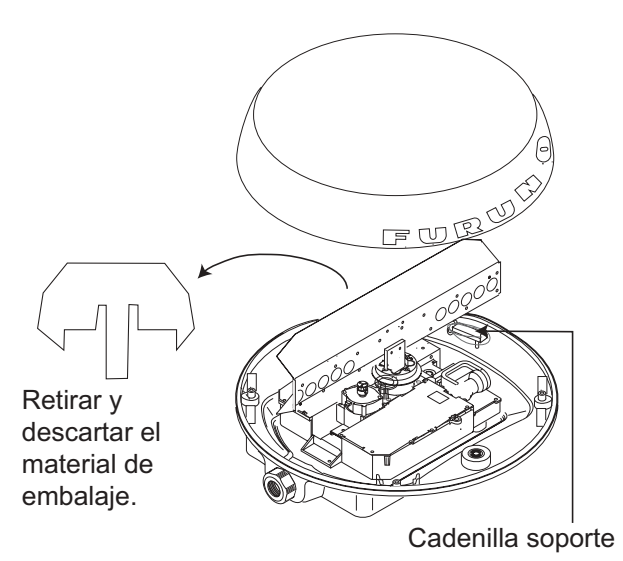

Unidad de antena sin la cubierta

- 5. Soltar el cable del detector de rotación de las grapas que lo sujetan.
- Extraer los 11 tornillos que fijan la tapa de apantallamiento (ver la ilustración siguiente) y retirar ésta. Desechar el tornillo señalado en la ilustración.

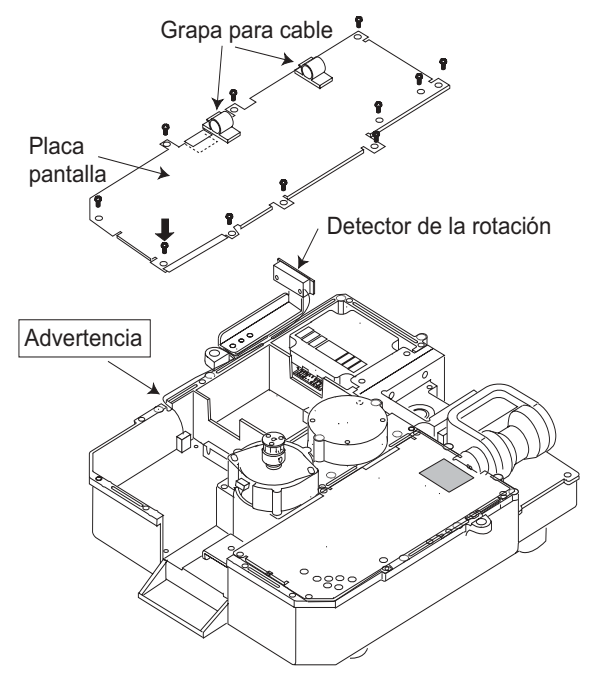

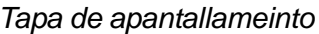

 Pasar el cable de antena, con el conector, al interior de la unidad de antena a través del prensacables; se suministran dos juntas para el presacables: una gris y otra negra; utilizar la correspondiente al diámetro del cable que se use.

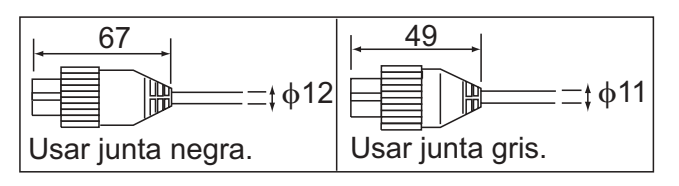

Junta según el cable

8. Apretar el prensacables para fijar el cable de antena.

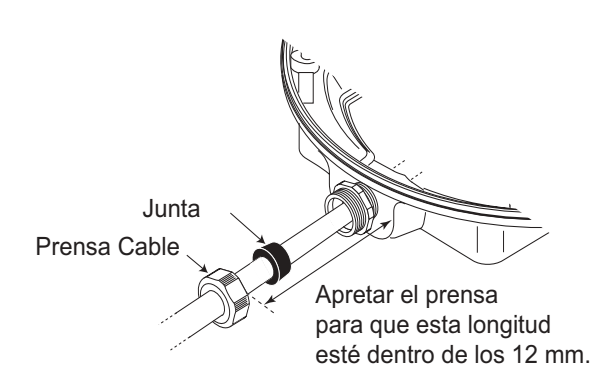

Cable de antena

9. Conectar la pantalla del cable de antena a tierra fijándola al chasis con un tornillo M4 x 10.

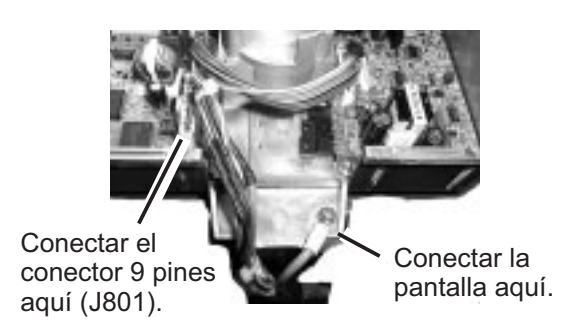

Conexión de la pantalla a tierra

10. Incorporar en el cable de antena el núcleo EMI; incorporar a éste la banda de fijación.

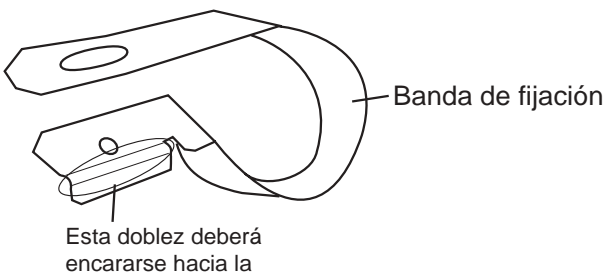

encararse hacia la entrad del cable.

Banda de fijación del núcleo EMI

- 11. Enchufar el conector de 9 contactos del cable de antena en J801.
- 12. Reponer la tapa de apantallamiento. Asegurarse de no atrapar el cable del detector de rotación.

13. Fijar la placa del núcleo EMI con el tornillo suministrado.

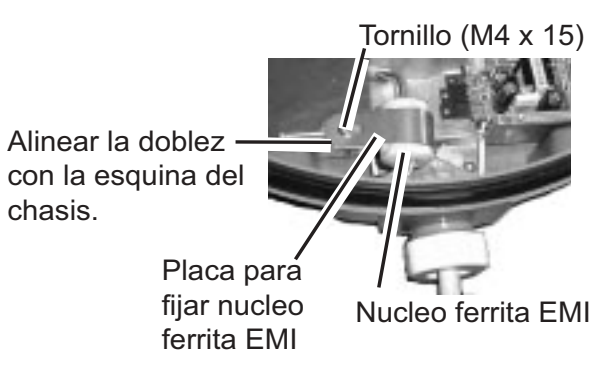

Fijación del núcleo EMI

14. Reponer la cubierta de la unidad temporalmente; más tarde habrá que retirarla otra vez para comprobar la tensión del magnetrón.

#### Montaje en el soporte opcional

Opcionalmente se dispone de un soporte para instalar la unidad de antena en el mástil (70-125 mm de diámetro) de un velero. Este soporte (tipo: OP03-93; código: 008-445-080) está compuesto por elementos detallados en la tabla siguiente.

| Elemento             | Тіро          | Código      | Cant. |
|----------------------|---------------|-------------|-------|
| Tornillo             | M4 x 12       | 000-804-725 | 4     |
| Tornillo             | M8 x 20       | 000-805-707 | 8     |
| Plataforma           | 03-018-9001-0 | 100-206-740 | 1     |
| Placa<br>soporte (1) | 03-018-9005-0 | 100-206-780 | 1     |
| Placa<br>soporte (2) | 03-018-9006-0 | 100-206-790 | 1     |
| Cartela (1)          | 03-028-9101-0 | 100-206-810 | 1     |
| Cartela (2)          | 03-028-9102-0 | 100-206-820 | 1     |
| Placa de<br>fijación | 03-028-9103-0 | 100-206-830 | 2     |

- Desmontar de la base de la unidad de antena los cuatro tornillos exagonales (M10 x 20) y las arandelas planas y de presión. Estos elementos pueden ser desechados.
- 2. Ensamblar el soporte y fijarlo al mástil.
- 3. Fijar la unidad de antena en el soporte con tornillos M10 x 20.

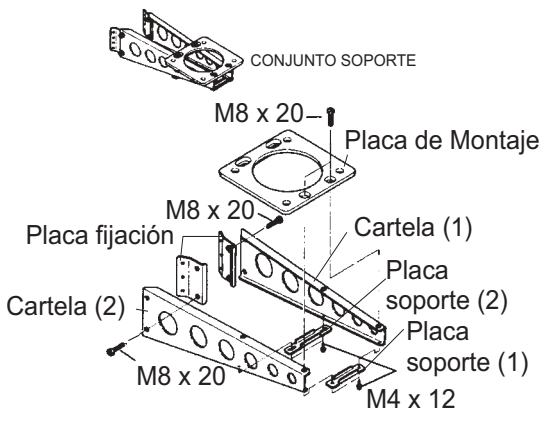

(A) Conjunto del soporte de montaje

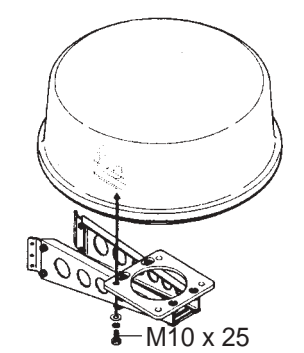

(B) Sujección de la antena al soporte de montaje

Como armar el soporte de montaje opcional y el montaje de la antena

- 4. Retirar al cubierta de la unidad de antena.
- 5. Seguir los pasos 5 a 13 del procedimiento anterior.

# 3.2 Unidad de Presentación

#### Consideraciones de montaje

Al seleccionar la situación de la unidad de presentación, tener en cuenta lo siguiente.

- Situarla a salvo de la luz solar directa.
- Situarla en lugar bien ventilado, con temperatura y humedad estables y moderadas.
- Situarla apartada de tubos de escape y de ventilación.
- Situarla alejada de equipos que generen campos electromagnéticos, tales como motores o generadores eléctricos.

- Dejar espacio suficiente detrás y a los lados de la unidad para la circulación de aire y el acceso a los conectores del panel trasero.
- Dejar un sobrante en los cables de aproximadamente 15 cm para poder desmontar la unidad y los conectores cómodamente.
- Observar la distancia de seguridad al compás magistral, 0,6 metros, y al de gobierno, 0,4 metros, para evitar la desviación de los mismos.

#### Montaje

La unidad de presentación puede ser montada sobre mesa, en techo, en mamparo o empotrada.

#### Sobre mesa o en techo

- 1. Fijar el soporte de la unidad en el lugar seleccionado.
- 2. Fijar la unidad en el soporte mediante los pernos de la misma.

#### En mamparo

Usando la plantilla suministrada marcar los orificiós de fijación del soporte. Taladrar a 4,5 mm de diámetro.

#### Empotrada

Cortar en el panel de montaje el hueco de las dimensiones indicadas en el dibujo correspondiente, al final del manual. Fijar la unidad con los tornillos M4 x 20 suministrados.

# 3.3 Cableado

antena es blanco y la palabra "RADAR" está escrita en el cable.

Conectar el cable de antena, el de alimentación y el hilo de tierra, como se ilustra a continuación.

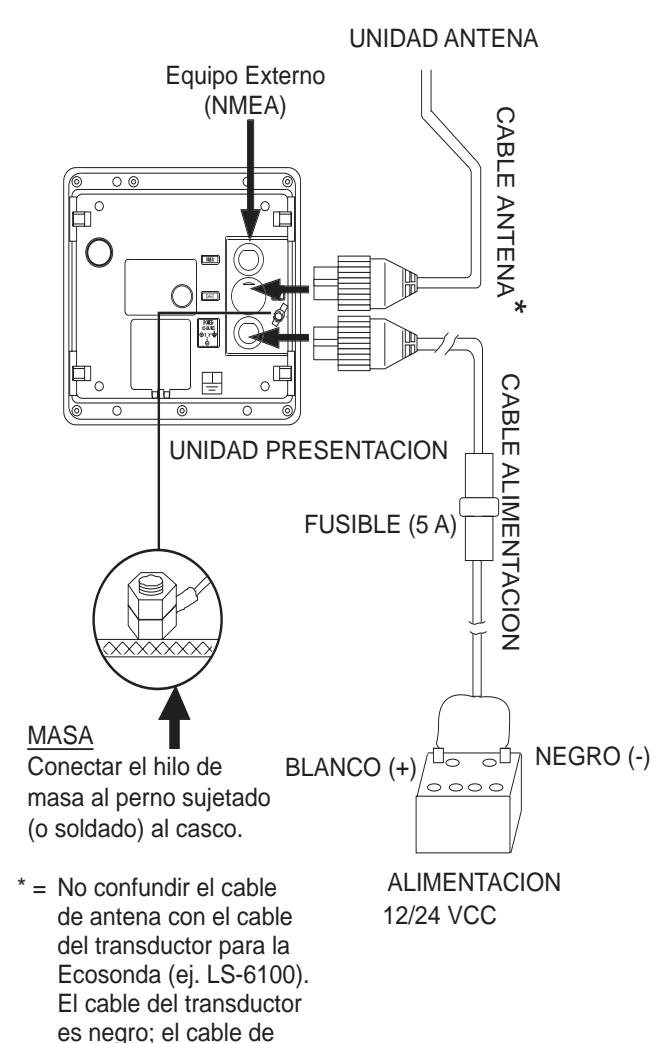

Cableado

#### Conexión de equipos externos

Se puede conectar a la unidad de presentación una vídeo sonda, ploter, indicador de viento o el receptor GPS GP-310 (320B), mediante un cable NMEA.

Para conectar dos navegadores es necesario el cable opcional MJ-A15A7F0004-005; efectuar la conexión como se indica en el diagrama de interconexión, al final del manual.

#### Sentencias de entrada

NMEA 0183; versión 1.5/2.0/3.0; 4800 bps.

| Contenido                     | Sentencias          |
|-------------------------------|---------------------|
| Velocidad del barco           | VTG>RMC>RMA>VBW>VHW |
| Profundidad                   | DPT>DBK>DBS>DBT     |
| Rumbo (verdadero)*            | HDT>HDG>VHW>HDM     |
| Rumbo (magnético)             | HDM>HDG>VHW>HDT     |
| Rumbo efectivo<br>(verdadero) | RMC>RMA>VTG         |
| Rumbo efectivo<br>(magnético) | VTG>RMA>RMC         |
| Distancia/Demora              | RMB>BWR>BWC         |
| Waypoint                      | RMB>BWR>BWC         |
| Posición del barco            | GGA>RMC>RMA>GLL     |
| Líneas de posición            | RMA>GLC>GTD         |
|                               | MTW                 |
| Hora                          | ZDA>RMC             |
| Datos de viento               | MWV                 |
| Error transversal             | RMB>XTE             |

\*: Se requiere la variación magnética (del navegador).

#### Sentencias de salida

NMEA 0183; versión 3.0; 4800 bps.

| Contenido                  | Sentencias |  |
|----------------------------|------------|--|
| Latitud/longitud de blanco | TLL        |  |

#### Conexión de avisador externo

Puede ser conectado un avisador externo (tipo: XH3-BZ-L970; código: 000-146-422) para oir la alarma en algún lugar remoto.

**Nota:** Esta conexión requiere un orificio en la trasera de la unidad de presentación lo cual puede degradar la estanqueidad de la unidad.

- 1. Desmontar el panel trasero de la unidad de presentación.
- 2. Situar el panel sobre un banco de trabajo y con un martillo y un destornillador Philips practicar un orificio de 16 mm de diámetro en la situación indicada en la ilustración siguiente.

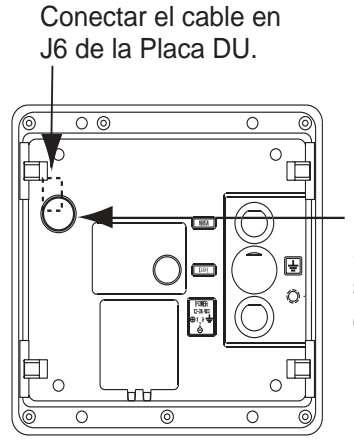

Haga un orificio de  $\phi$ 16. Sellarlo con compuesto sellante después conectar el cable.

Panel trasero de la unidad de presentación

- 3. Enchufar el conector del avisador externo a J6, en la tarjeta DU.
- 4. Reponer el panel en la unidad cuidando de posicionar correctamente la junta de cierre.
- 5. Sellar el orificio practicado, por donde pasa el cable del avisador, con algún componente adecuado.
- 6. Fijar el avisador en el lugar requerido.

# 3.4 Ajustes

Terminada la instalación, proceder al alineamiento de la línea de proa y al ajuste del retardo del barrido. Si hay conectado algún equipo externo, ejecutar también el procedimiento "Configuración del puerto NMEA, configuración del GPS WAAS".

#### Alineamiento de la línea de proa

Si se ha montado la antena correctamente orientada, el eco de un blanco fijo situado justo en la dirección de la proa debería aparecer en la imagen en la línea de proa (cero grados).

En la práctica, probablemente, se observará algún pequeño error en la imagen, debido a la dificultad de precisar la posición inicial de la antena. El siguiente ajuste compensará este error.

1. Encender mientras se mantiene pulsada la tecla [MENU/ESC] hasta que aparezca el menú INSTALLATION.

| INSTALLAT                            | ION MENU                   |
|--------------------------------------|----------------------------|
| SIMULATION                           | ► OFF                      |
| TEST<br>LCD PATTERN<br>MEMORY CLEAF  | २                          |
| NMEA PORT<br>NMEA OUTPUT<br>GPS WAAS | : IN/OUT<br>: OFF<br>: OFF |
| GO TO RADAR S                        | SETUP                      |

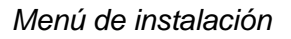

- Pulsar ▼ para seleccionar GOTO RADAR SETUP.
- 3. Pulsar ►. El equipo se apaga y enciende automáticamente.
- 4. Esperar un minuto; pulsar la tecla [POWER/ BRILL] y después pulsar la tecla [MODE] para transmitir.
- 5. Pulsar la tecla [MENU/ESC] parta abrir el menú User.
- 6. Pulsar ▶ para abrir el menú RADAR SETUP.

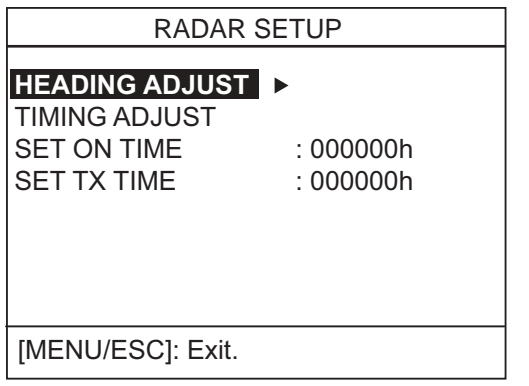

Menú RADAR SETUP

7. Está seleccionado HEADING ADJUST; pulsar
▶ para abrir la ventana de opciones.

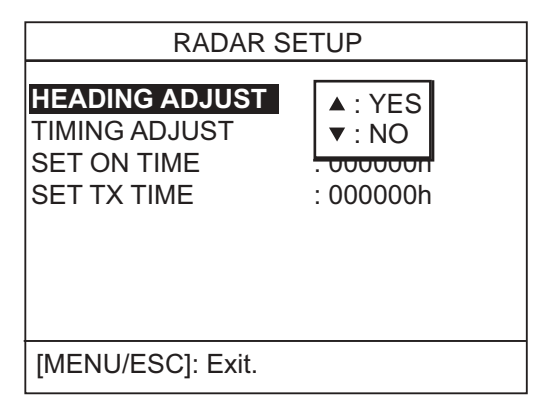

Menú RADAR SETUP, opciones

8. Pulsar ▲ para seleccionar YES; se abre una presentación similar a la siguiente.

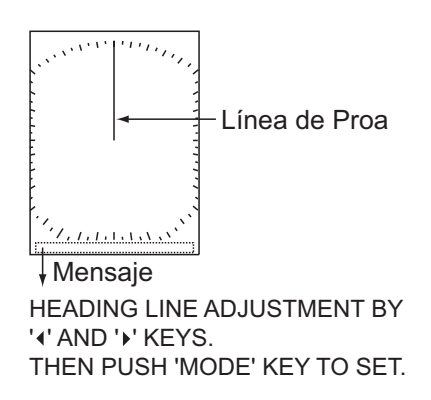

Ajuste de la línea de proa

- 9. Visualmente, seleccionar un blanco (por ejemplo, otro barco o una boya) a una distancia entre 0,125 y 0,25 millas.
- 10. Apuntar la proa del barco directamente al blanco seleccionado en el paso anterior.

- 11. Localizar en la imagen el eco del blanco seleccionado y elegir una escala que lo situe lo próximo al borde de la presentación.
- 12. Pulsar ◀ o ► para situar la línea de proa en el centro del eco del blanco.

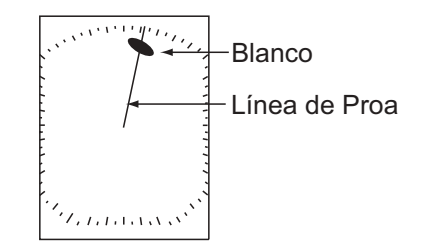

Ajuste de la línea de proa

- 13. Pulsar la tecla [MODE].
- 14. Pulsar la tecla [MENU/ESC] dos veces para volver al menú de instalación.
- 15. Comprobar que el ajuste es correcto mediante algún otro blanco.

#### Retardo del barrido

El retardo del barrido debe ser ajustado en función de la longitud del cable de antena para evitar defectos en la presentación de la imagen, como se ilustra a continuación.

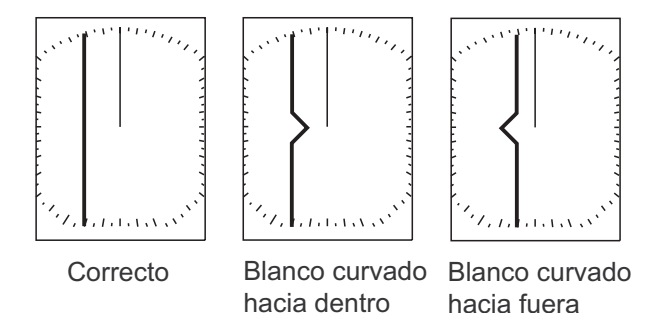

Retardo correcto e incorrectos

- 1. Transmitir en una ecala entre 0,125 y 0,5 millas y ajustar la ganancia y el A/C SEA (ver páginas 4 y 5).
- Seleccionar TIMING ADJUST en el menú RADAR SETUP y pulsar ►.

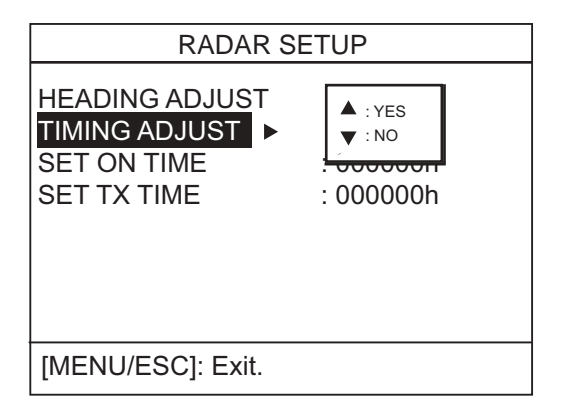

Menú Radar Setup

3. Pulsar ▲ para seleccionar YES; se abre una presentación similar a la siguiente.

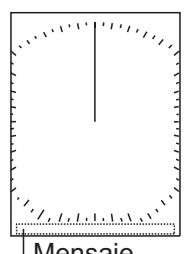

↓Mensaje SWEEP TIMING ADJUSTMENT BY '▲' AND '<del>↓</del> KEYS. THEN PUSH MODE KEY TO SET.

Ajuste del retardo del barrido

- 4. Encontrar un blanco cuyo eco deba aparecer con bordes rectos.
- Si es necesario, corregir la forma del eco del blanco seleccionado en el paso anterior pulsando ▲ o ▼.
- 6. Pulsar la tecla [MODE].
- Pulsar la tecla [MENU/ESC] para volver al menú de instalación y ejecutar el procedimiento siguiente o apagar el equipo.

# Configuración del puerto NMEA, configuración del GPS WAAS

El puerto NMEA puede funcionar como puerto de entrada o como puerto de entrada/salida.

Si se utiliza el GP-320B, activar la función GPS WAAS.

- Abrir el menú de instalación y pulsar ▼ para seleccionar NMEA PORT.
- 2. Pulsar ► para abrir la ventana de opciones del puerto NMEA.
- Pulsar ▲ o ▼ para seleccionar IN/OUT o IN/ IN.

**IN/OUT:** Entrada/Salida; en el caso del GP-310B o GP-320B seleccionar esta opción.

**IN/IN:** Sólo entrada (disponible con varios navegadores).

- Si el paso anterior se ha seleccionado IN/ OUT, pulsar ◀ o ▼ para seleccionar NMEA OUTPUT; pulsar ► para abrir la ventana de opciones.
- Pulsar ▲ o ▼ para seleccionar ON u OFF. Seleccionar ON para activar la salida de los datos de entrada. Seleccionar OFF para desactivar la salida de datos o si está conectado el GP-310B o el GP-320B.
- 6. Pulsar ◀ para cerrar la ventana.
- 7. Si está conectado el GP-320B, pulsar ▼ para seleccionar GPS WAAS; sino, ir al paso 10.
- 8. Pulsar ▶ para abrir la ventana.
- 9. Pulsar ▲ para elegir el tipo de mensaje.
  - **Nota:** El WAAS está actualmente en fase experimental; elegir el tipo 02. Cuando pase al estado operativo completo habrá que seleccionar 00.
- 10. Apagar el equipo.

# 3.5 Tensión de Caldeo del Magnetrón

La tensión de caldeo del magnetrón se genera en la tarjeta MD de la unidad de antena y se ajusta en fábrica; sin embargo, conviene comprobarla.

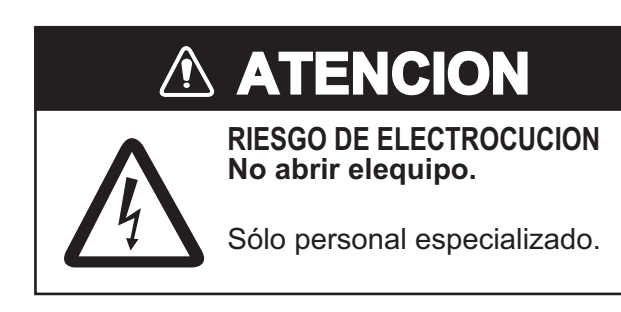

- 1. Retirar la cubierta de la unidad de antena y desmontar la tapa de apantallamiento.
- 2. Encender el equipo. NO transmitir.
- Conectar un polímetro, en la escala de 10 V CC, entre los terminales 6 (+) y 4 (-) del punto de prueba TP804 de la tarjeta MD.

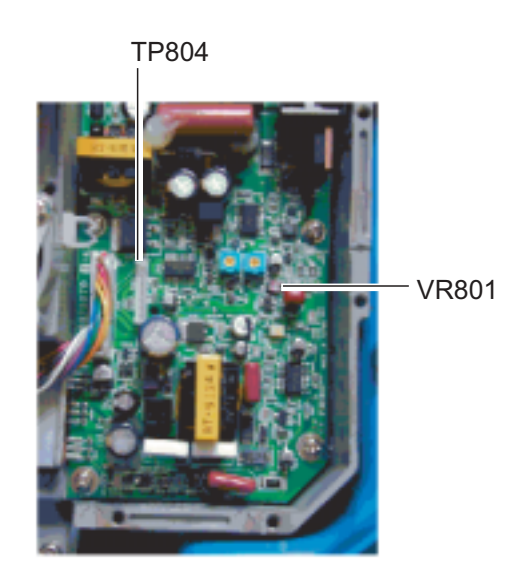

Tarjeta MD

- 4. El polímetro debe medir  $8,0 V \pm 0,1 V$ ; si no es así, ajustar con el potenciómetro VR801 de la tarjeta MD.
- 5. Apagar el equipo.
- 6. Reponer la tapa de apantallamiento.
- 7. Reponer la cubierta de la unidad.

# ARBOL MENU

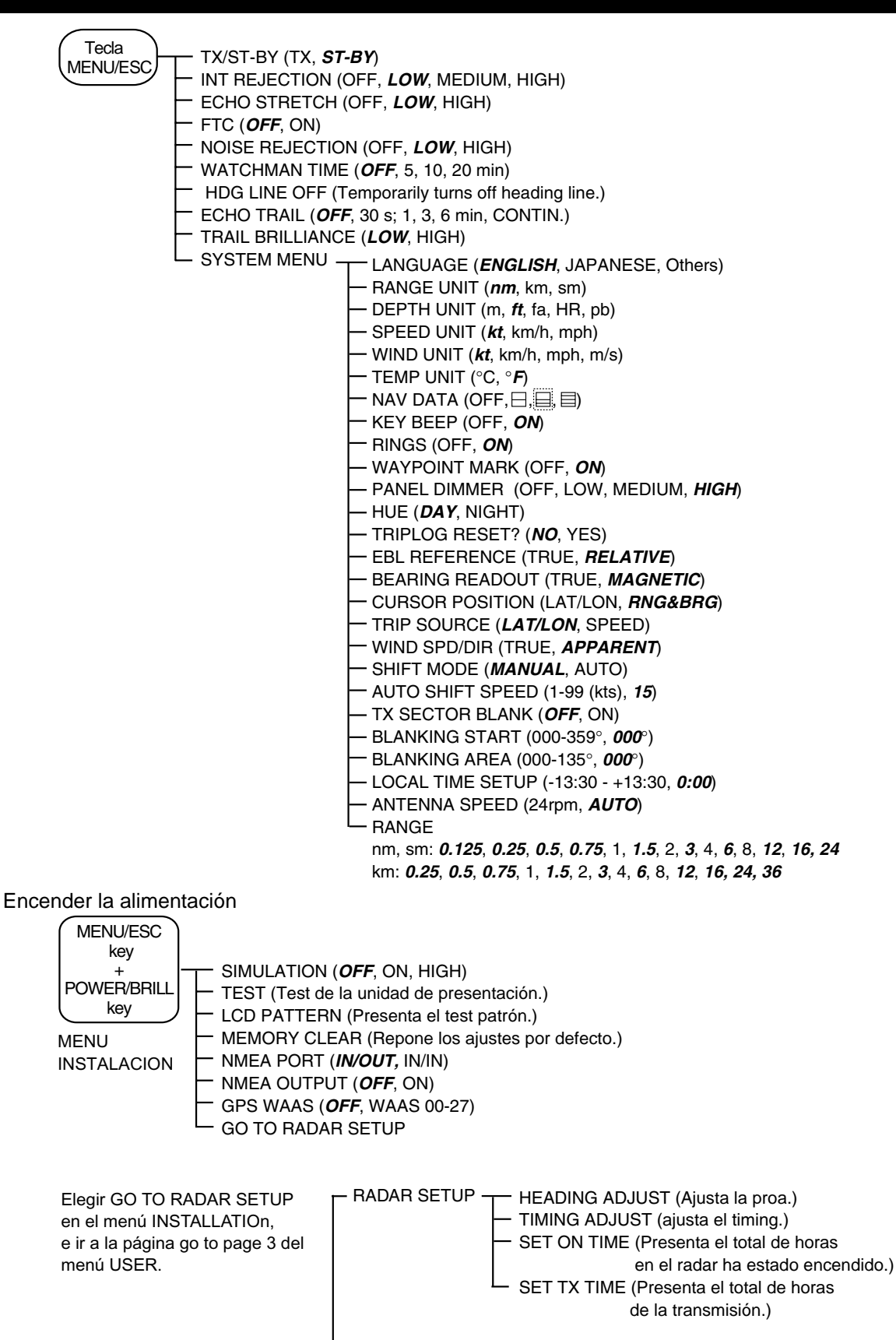

SCANNER TEST (Test de la unidad de antena.)

#### ESPECIFICACIONES DEL RADAR MARINO MODELO 1715

#### 1 GENERALES

- 1.1 Sistema de Indicación PPI "rasterscan" monocromo de 4 tonos
- 1.2 Escalas, Longitud de Impulso (PL) y Frecuencia de Repetición de Impulsos (PRR)

| Escala (millas) | 0,125; 0,25; 0,5; 0,75 | 1; 1,5; 2      | 3; 4; 6; 8; 12; 16; 24; 36 |
|-----------------|------------------------|----------------|----------------------------|
| PL              | 0,08 µs (corto)        | 0,3 µs (medio) | 0,8 µs (largo)             |
| PRR             | 3000 Hz                | 1200 Hz        | 600 Hz                     |

- 1.3 Resolución en Distancia 18 m
- 1.4 Discriminación en Demora 5,2º
- 1.5 Distancia Mínima 30 m
- 1.6 Precisión en Demora Dentro de 1º
- 1.7 Precisión de los Anillos 1,0% de la escala u 8 m, la mejor

#### 2 UNIDAD DE ANTENA

| 2.1 | Radiador                 | Micro cinta                                     |
|-----|--------------------------|-------------------------------------------------|
| 2.2 | Polarización             | Horizontal                                      |
| 2.3 | Velocidad de Rotación    | 24/31/41 rpm, autoseleccionable según la escala |
| 2.4 | Ancho Horizontal del Haz | 5,2º típica                                     |
| 2.5 | Ancho Vertical del Haz   | 25°                                             |
| 2.6 | Lóbulos Laterales        | Menores de -20 dB                               |

#### **3 TRANSCEPTOR**

| 3.1  | Frecuencia            | 9.410 MHz ±30 MHz (banda X)                         |
|------|-----------------------|-----------------------------------------------------|
| 3.2  | Modulación            | PON                                                 |
| 3.3  | Potencia de Pico      | 2,2 kW                                              |
| 3.4  | Modulador             | Conmutación FET                                     |
| 3.5  | Frecuencia Intermedia | 60 MHz                                              |
| 3.6  | Sintonía              | Automática                                          |
| 3.7  | Mezclador             | MIC                                                 |
| 3.8  | Ancho de Banda        | 15 MHz (impulso corto), 5 MHz (impulso medio/largo) |
| 3.9  | Duplexor              | Circulador con diodo limitador                      |
| 3.10 | Tiempo de Caldeo      | 1 minuto                                            |

#### 4 UNIDAD DE PRESENTACION

#### 4.1 Pantalla de Imagen LCD monocroma rectángular de 6"

4.2 Escala, Intervalo entre Anillos, Número de Anillos

| Escala     | 0,125  | 0,25  | 0,5   | 0,75 | 1    | 1,5 | 2   | 3 | 4 | 6 | 8 | 12 | 16 | 24 | 36 |
|------------|--------|-------|-------|------|------|-----|-----|---|---|---|---|----|----|----|----|
| Intervalo  | 0,0625 | 0,125 | 0,125 | 0,25 | 0,25 | 0,5 | 0,5 | 1 | 1 | 2 | 2 | 3  | 4  | 6  | 12 |
| Nº Anillos | 2      | 2     | 4     | 3    | 4    | 3   | 4   | 3 | 4 | 3 | 4 | 4  | 4  | 4  | 3  |

Unidad de distancia: milla náutica, milla, kilómetro; 0,125 sólo milla náutica, milla; 36 sólo km

4.3 Marcadores Línea de Proa, Escala de Demoras, Anillos de Distancia, Anillo Variable (VRM), Línea Electrónica de Demora (EBL), Barra de Sintonía, Cursor, Cursor de Paralelas, Zona de Alarma 4.4 Indicaciones Alfanuméricas Escala, Intervalo entre Anillos, Modo de Presentación (HU), Supresor de Interferencias (IR), Anillo Variable (VRM), Línea Electrónica de Demora (EBL), Espera (ST-BY), Alarma de Guardia (G(IN), G(OUT), UP RANGE), Intensificación de Eco (ES), Distancia y Demora al Cursor, Rumbo o Posición L/L, Traza de los Ecos (TRAIL), Tiempo de la Traza, Tiempo de Traza Transcurrido, Vigilancia (WATCHMAN), Ampliación (ZOOM), Datos de Navegación\*, Rumbo (HDC)\* \*: Se requiere información externa 4.5 Sentencias de Entrada IEC 61162. NMEA0183 (Ver. 1.5/2.0/3.0) GGA, RMC, RMA, GLL, VTG, VBW, VHW, HDT, HDG, HDM, BWR, BWC, GLC, GTD, DPT, DBK, DBS, DBT, MTW, ZDA, MWV, XTE 4.6 Sentencias de Salida IEC 61162. NMEA0183 (Ver. 3.0) TLL (mediante tecla)

#### 5 CONDICIONES AMBIENTALES

| 5.1 | Temperatura Ambiente   | Antena: -25°C a +55°C; Unidad de Presentación: -15°C a +55°C       |
|-----|------------------------|--------------------------------------------------------------------|
| 5.2 | Humedad Relativa       | 93% o menos, a +40 ⁰C                                              |
| 5.3 | Estanqueidad           | Antena: IPX6;                                                      |
|     |                        | Unidad Presentación: IPX5 (IPX0 si se instala el avisador externo) |
| 5.4 | Vibración              | IEC 60945                                                          |
|     |                        |                                                                    |
| 6   | ALIMENTACION           | 12-24 V CC; 3,2-1,4 A                                              |
|     |                        |                                                                    |
| 7   | COLORES                |                                                                    |
| 7.1 | Unidad de Presentación | N3.0                                                               |
| 7.2 | Unidad de Antena       | Cubierta: N9.5; Base: 2.5PB 3.5/10                                 |

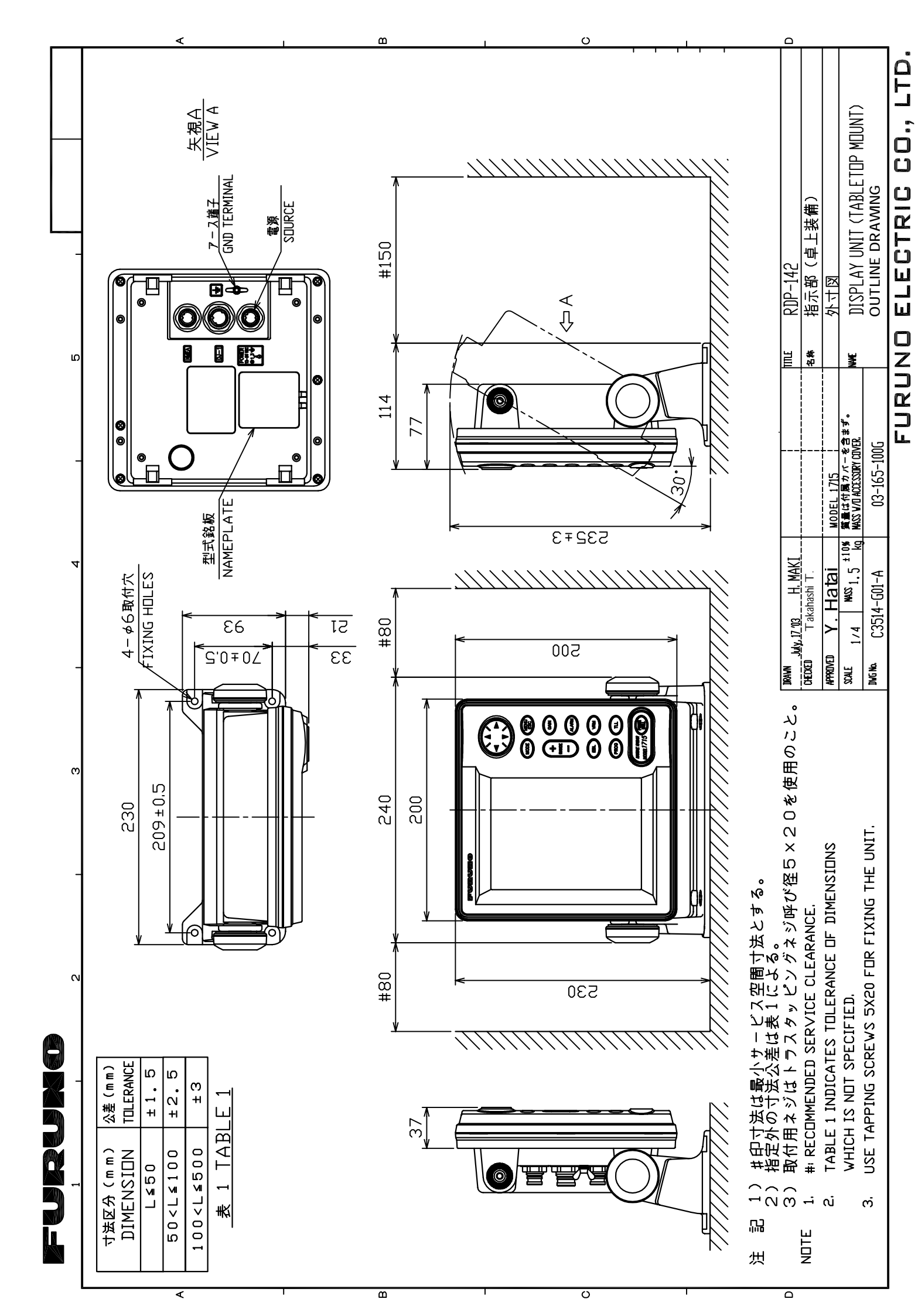

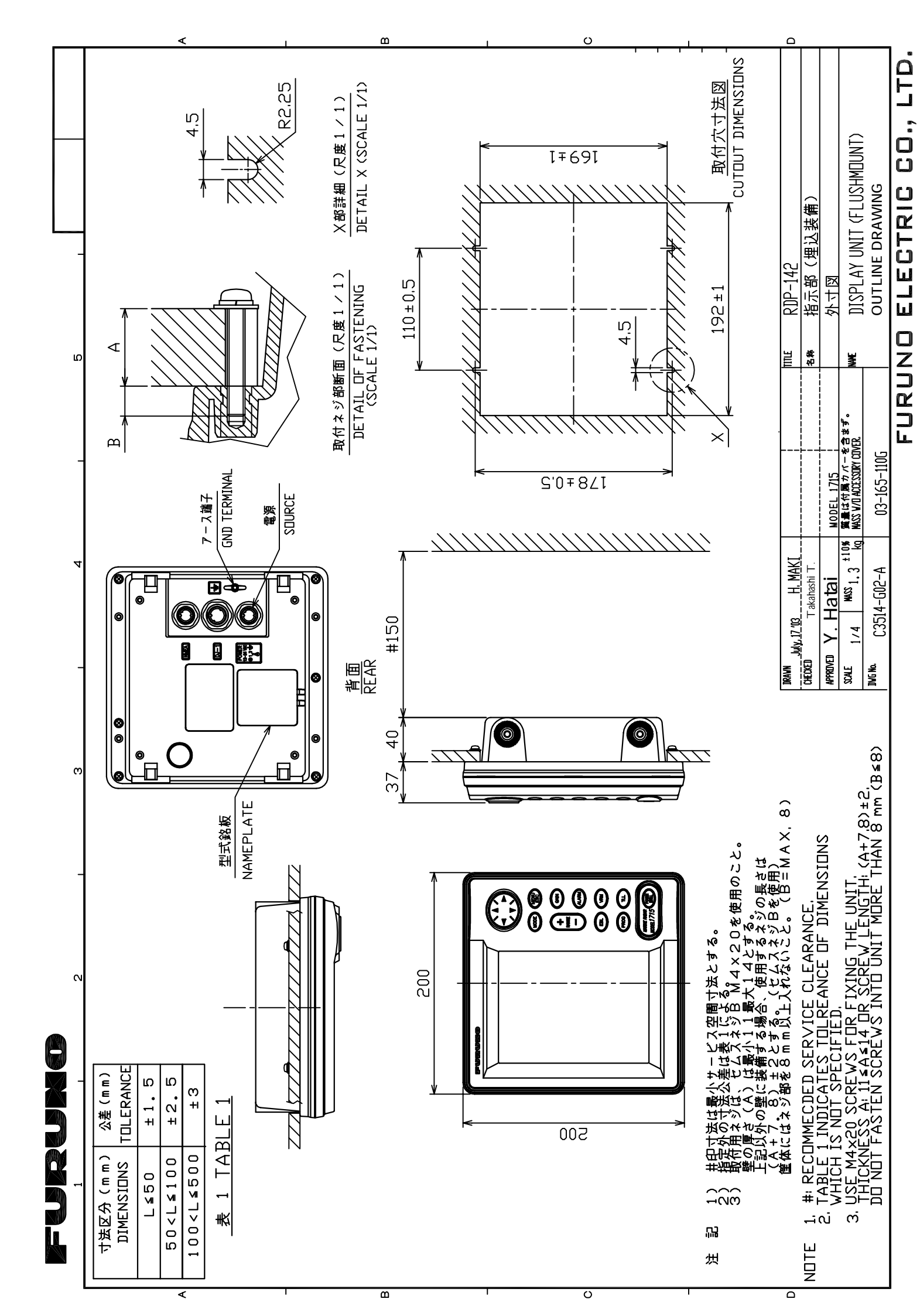

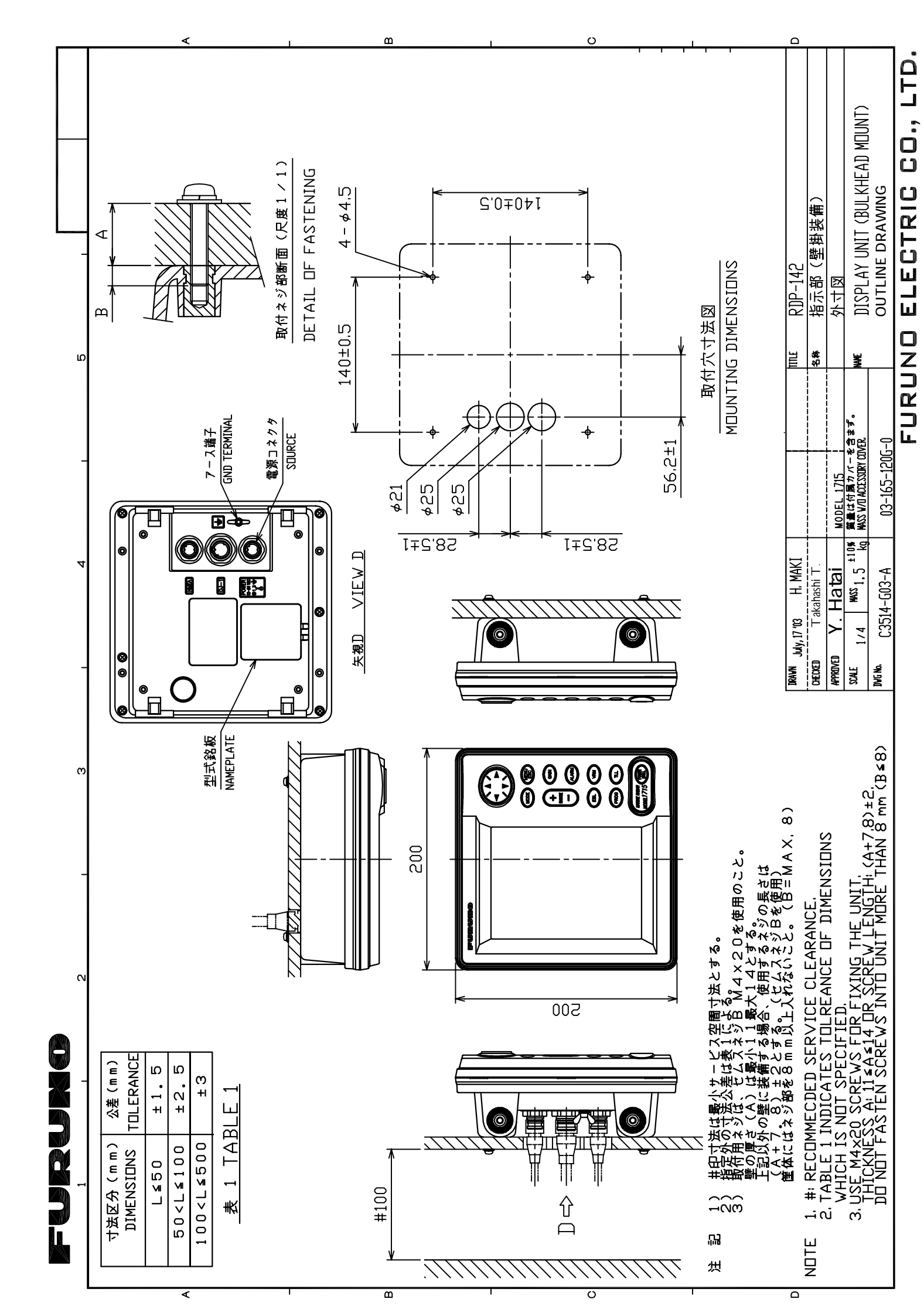

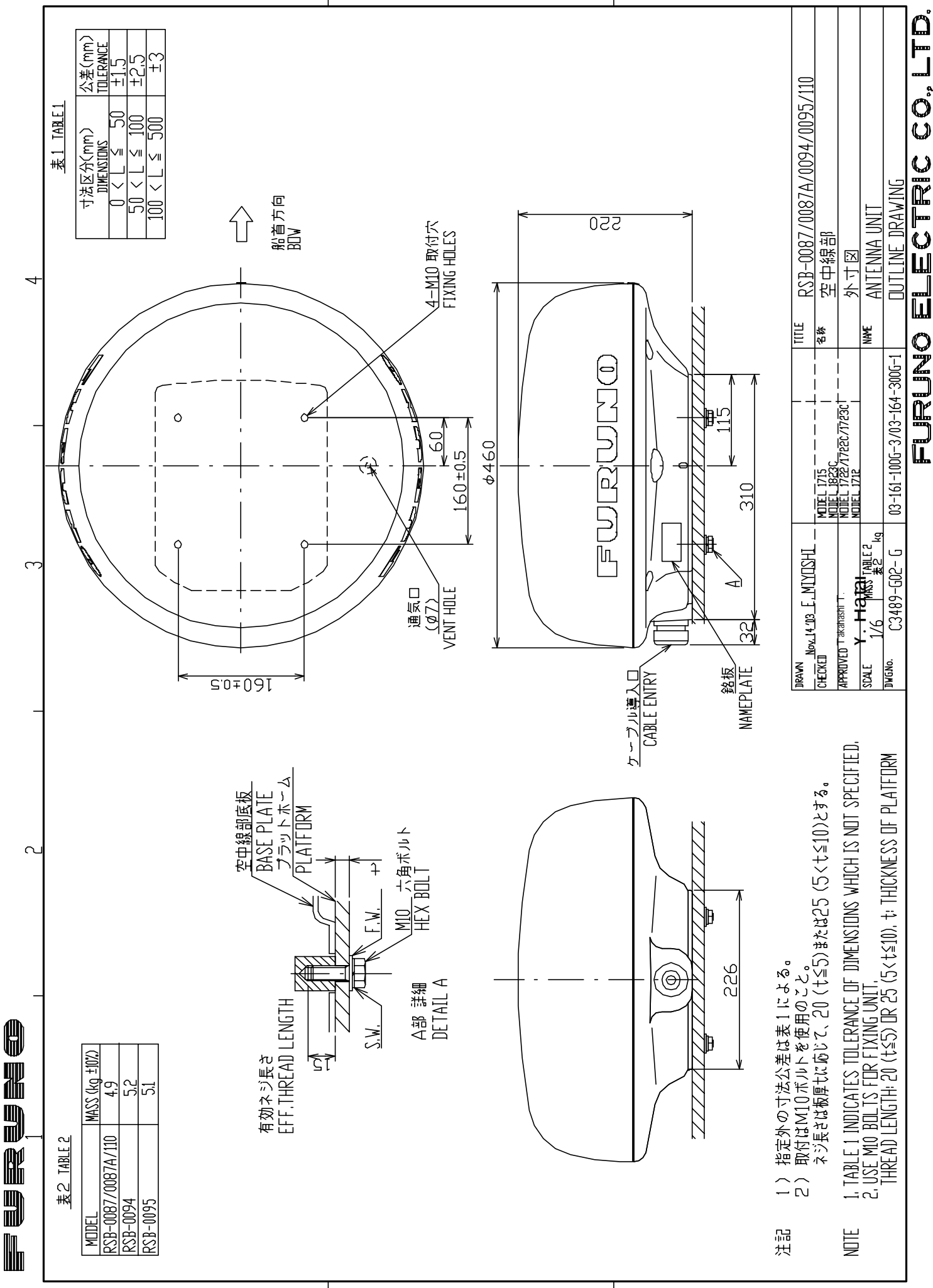

മ

FURUNO ELECTRIC CO, LTD.

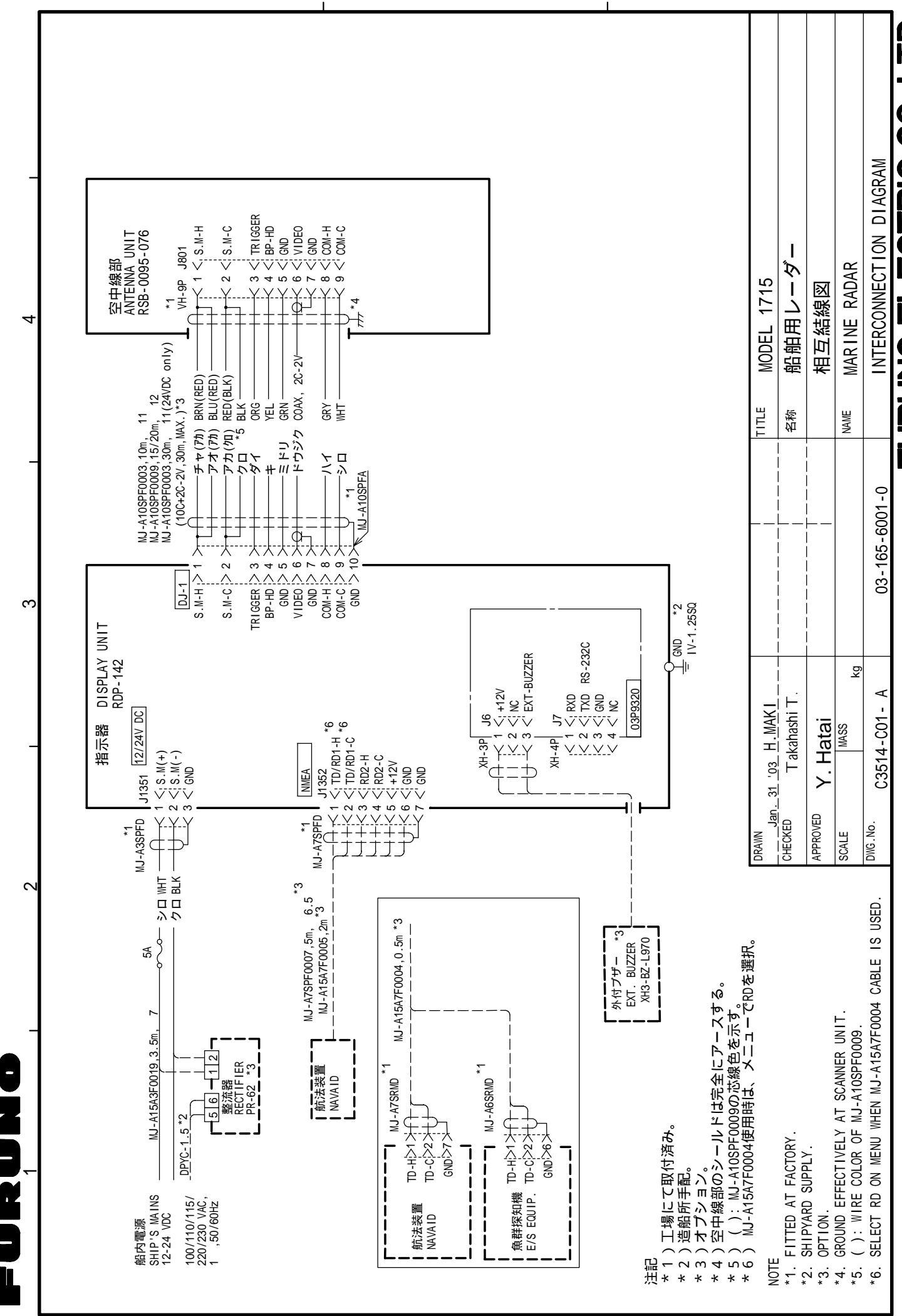

ഫ

4

ပ

FURUNO ELECTRIC CO., LTD.

FURUNO 9-52 Ashihara-Cho, Nishinomiya City, 662-8580, Hyogo, Japan Tel: +81 798-65-2111 Fax: +81 798-65-4200

|                                                                                                    | Pub NO. DOC-680                                                                                                    |  |  |  |  |  |  |
|----------------------------------------------------------------------------------------------------|----------------------------------------------------------------------------------------------------|--|--|--|--|--|--|
| Declaration of                                                                                                    | Conformity C E 0560                                                                                                    |  |  |  |  |  |  |
| We FURUNO ELECTRIC                                                                                                    |                                                                                                    |  |  |  |  |  |  |
|                                                                                                    | (Manufacturer)                                                                                                    |  |  |  |  |  |  |
| 9-52 Ashihara-Cho, Nishinomiya City, 662                                                                                                    | 2-8580, Hyogo, Japan                                                                                                    |  |  |  |  |  |  |
|                                                                                                    | (Address)                                                                                                    |  |  |  |  |  |  |
| declare under our sole responsibility that the                                                                                                    | he product                                                                                                    |  |  |  |  |  |  |
| Marir                                                                                                    | ne radar Model 1715                                                                                                    |  |  |  |  |  |  |
| (Mode                                                                                                    | ગ name, serial number)                                                                                                    |  |  |  |  |  |  |
| is in conformity with the essential requireme<br>European Parliament and of the Council of<br>telecommunications terminal equipment (R&<br>applicable to the product within this Directi                                                                                                    | ents as described in the Directive 1999/5/EC of the<br>9 March 1999 on radio equipment and<br>&TTE Directive) and satisfies all the technical regulations<br>tive |  |  |  |  |  |  |
| EN 60945: 1997-01 (IEC 60945 Third edition: 1996-11)<br>IEC 60945 Fourth edition: 2002-08<br>IEC 60936-1 Amendment 1 Annex D: 2002-06<br>EN 60950: 2000 (IEC 60950 Third edition: 1999-04)<br>ITU R.R. Appendix S3 Table 2<br>ITU-R M.1177-3: 2003-06, ITU-R SM.1539: 2002-11, ITU-R SM.1541: 2002-11, ITU-R SM.329-9:<br>2003-02<br>KSB 142 October 1985, Appex 1 |                                                                                                    |  |  |  |  |  |  |
| (title and/or number and date of issu                                                                                                    | ue of the standard(s) or other normative document(s))                                                                                                    |  |  |  |  |  |  |
|                                                                                                    |                                                                                                    |  |  |  |  |  |  |
| <ul> <li>Statement of Opinion N° 03214235/AA</li> <li>Notherlands</li> </ul>                                                                                                    | J01 of 16 January 2004 issued by Telefication, The                                                                                                    |  |  |  |  |  |  |
| <ul> <li>Test reports FLI 12-03-025 of 20 May<br/>of 23 June 2003 prepared by Furuno L</li> </ul>                                                                                                    | Test reports FLI 12-03-025 of 20 May 2003, FLI 12-03-026 of 04 July 2003 and FLI 12-03-030 of 23 June 2003 prepared by Furuno Labotech International Co., 1 td.   |  |  |  |  |  |  |
| Test report K03-17-169 of 19 November                                                                                                    | er 2003 prepared by Furuno Electric Co., Ltd.                                                                                                    |  |  |  |  |  |  |
|                                                                                                    | On behalf of Furuno Electric Co., Ltd.                                                                                                    |  |  |  |  |  |  |
|                                                                                                    | Fontiette                                                                                                    |  |  |  |  |  |  |
| Nishinomiya City, Japan                                                                                                    | Hiroaki Komatsu<br>Managar                                                                                                    |  |  |  |  |  |  |
| February 18, 2004                                                                                                    | International Rules and Regulations                                                                                                    |  |  |  |  |  |  |
| (Place and date of issue)                                                                                                    | (name and signature or equivalent marking of authorized person                                                                                                    |  |  |  |  |  |  |

# FURUNO ESPAÑA S.A.

C/ Francisco Remiro 2 - B 28028 Madrid, España

Teléfono :+34 917 259 088fax:+34 917 259 897

Todos los derechos reservados Imprimido en Japón

PUB.No. OMSp-35140

( J. M. ) MODELO 1715

Su Agente/Vendedor Local

PRIMERA EDICION : AGOS 2003 B2 : FEB. 25, 2004